### Banner Student Population Selection Training Workbook May 2006

May 2006 Release 7.3

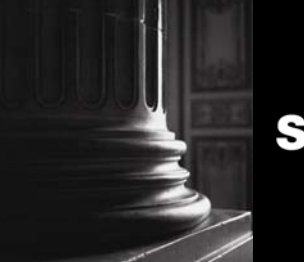

SUNGARD HIGHER EDUCATION

What can we help you achieve?

#### **Confidential Business Information**

This documentation is proprietary information of SunGard Higher Education and is not to be copied, reproduced, lent or disposed of, nor used for any purpose other than that for which it is specifically provided without the written permission of SunGard Higher Education.

| Prepared By: | SunGard Higher Education    |
|--------------|-----------------------------|
|              | 4 Country View Road         |
|              | Malvern, Pennsylvania 19355 |
|              | United States of America    |

© 2004-2006 SunGard. All rights reserved. The unauthorized possession, use, reproduction, distribution, display or disclosure of this material or the information contained herein is prohibited.

In preparing and providing this publication, SunGard Higher Education is not rendering legal, accounting, or other similar professional services. SunGard Higher Education makes no claims that an institution's use of this publication or the software for which it is provided will insure compliance with applicable federal or state laws, rules, or regulations. Each organization should seek legal, accounting and other similar professional services from competent providers of the organization's own choosing.

Without limitation, SunGard, the SunGard logo, Banner, Campus Pipeline, Luminis, PowerCAMPUS, Matrix, and Plus are trademarks or registered trademarks of SunGard Data Systems Inc. or its subsidiaries in the U.S. and other countries. Third-party names and marks referenced herein are trademarks or registered trademarks of their respective owners.

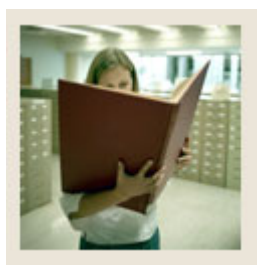

### Table of Contents

| Overview4Process Introduction6Storing Information in Banner8Selecting Records in Banner Using SQL10Using Conditions in SQL12Terminology14Section B: Set Up15Overview15Before You Begin16Defining an Application with No Rules17Defining Simple Population Selection Rules22Copying Population Selection Rules22Copying Population Selection Rules31Creating Population Selection Rules33Self Check36Answer Key for Self Check37Section C: Day-to-Day Operations38Querying a Query on a Selected Population42Performing a Query on a Selected Population45Adding People to a Selected Population44Performing a Query on a Selected Population45Adding People to a Selected Population45Adding People to a Selected Population47Deleting the Results of a Population47Deleting the Results of a Population53Setif Check55Section D: Reference56Overview56Setup Forms and Where Used57Day-to-Day Forms and Steup Needed57Day-to-Day Forms and Steup Needed58Forms Job Aid59                                                                                                    | Section A: Introduction                                        | 4  |
|----------------------------------------------------------------------------------------------------|----------------------------------------------------------------|----|
| Process Introduction6Storing Information in Banner8Selecting Records in Banner Using SQL10Using Conditions in SQL12Terminology14Section B: Set Up.15Overview15Before You Begin16Defining an Application with No Rules17Defining Simple Population Selection Rules22Copying Population Selection Rules22Copying Population Selection Rules25Defining a Manual Population Selection Rules33Self Check36Answer Key for Self Check37Section C: Day-to-Day Operations38Overview38Overview38Running a Population Selection Results42Performing a Query on a Selected Population45Adding People to a Selected Population45Adding People to a Selected Population51Summary53Self Check55Section D: Reference56Overview56Setup Forms and Where Used57Short Self Check57Section D: Reference56Setup Forms and Where Used57Setup Forms and Setup Needed57Setup Forms and Where Used57Setup Forms and Setup Needed57Setup Forms and Setup Needed57Setup Forms and Setup Needed57Setup Forms and Setup Needed57Setup Forms and Setup Needed57Setup Forms and Setup Needed57                                                                                                    | Overview                                                       | 4  |
| Storing Information in Banner       8         Selecting Records in Banner Using SQL       10         Using Conditions in SQL       12         Terminology       14         Section B: Set Up       15         Overview       15         Before You Begin       16         Defining an Application with No Rules       17         Defining an Application with Application-Level Rules       19         Defining Simple Population Selection Rules       22         Copying Population Selection Rules       25         Defining a Manual Population Selection       28         Viewing Defined Objects       31         Creating Population Selection Rules Using A Sub Query Variable       33         Self Check       36         Answer Key for Self Check       37         Section C: Day-to-Day Operations       38         Query on a Selected Population       42         Performing a Query on a Selected Population       47         Deleting the Results of a Population       51         Summary       53         Self Check       54         Answer Key for Self Check       55         Section D: Reference       56         Overview       53         Self Check | Process Introduction                                           | 6  |
| Selecting Records in Banner Using SQL       10         Using Conditions in SQL       12         Terminology       14         Section B: Set Up                                                                                                    | Storing Information in Banner                                  | 8  |
| Using Conditions in SQL12Terminology14Section B: Set Up.15Before You Begin16Defining an Application with No Rules17Defining Simple Population Selection Rules22Copying Population Selection Rules25Defining a Manual Population Selection28Viewing Defined Objects31Creating Population Selection Rules Using A Sub Query Variable33Self Check36Answer Key for Self Check37Section C: Day-to-Day Operations38Queryoing a Query on a Selected Population42Performing a Query on a Selected Population41Self Check51Summary53Self Check55Section D: Reference56Overview56Setury Forms and Where Used57Day-to-Day Forms and Steup Needed57Day-to-Day Forms and Steup Needed58Forms Job Aid59                                                                                                    | Selecting Records in Banner Using SOL                          |    |
| Terminology14Section B: Set Up.15Overview15Before You Begin16Defining an Application with No Rules17Defining an Application with Application–Level Rules19Defining Simple Population Selection Rules22Copying Population Selection Rules25Defining a Manual Population Selection28Viewing Defined Objects31Creating Population Selection Rules Using A Sub Query Variable33Self Check36Answer Key for Self Check37Section C: Day-to-Day Operations38Overview38Running a Population Selection Results42Performing a Query on a Selected Population45Adding People to a Selected Population51Summary53Self Check54Answer Key for Self Check54Answer Key for Self Check55Settion D: Reference56Overview56Setup Forms and Where Used57Day-to-Day Forms and Stup Needed58Forms Job Aid59                                                                                                    | Using Conditions in SOL                                        |    |
| Section B: Set Up                                                                                                    | Terminology                                                    | 14 |
| Overview15Before You Begin16Defining an Application with No Rules17Defining an Application with Application-Level Rules19Defining Simple Population Selection Rules22Copying Population Selection Rules25Defining a Manual Population Selection.28Viewing Defined Objects31Creating Population Selection Rules Using A Sub Query Variable33Self Check36Answer Key for Self Check37Section C: Day-to-Day Operations38Overview38Running a Population Selection Results42Performing a Query on a Selected Population45Adding People to a Selected Population51Summary53Self Check55Section D: Reference56Overview56Setup Forms and Where Used57Day-to-Day Forms and Setup Needed58Forms Job Aid59                                                                                                    | Section B: Set Un                                              |    |
| Before You Begin16Defining an Application with No Rules17Defining an Application with Application–Level Rules19Defining Simple Population Selection Rules22Copying Population Selection Rules25Defining a Manual Population Selection28Viewing Defined Objects31Creating Population Selection Rules Using A Sub Query Variable33Self Check36Answer Key for Self Check37Section C: Day-to-Day Operations38Overview38Running a Population Selection Results42Performing a Query on a Selected Population45Adding People to a Selected Population47Deleting the Results of a Population51Summary53Self Check55Section D: Reference56Overview56Setup Forms and Where Used57Day-to-Day Forms and Setup Needed58Forms Job Aid59                                                                                                    | Overview                                                       |    |
| Defining an Application with No Rules17Defining an Application with Application–Level Rules19Defining Simple Population Selection Rules22Copying Population Selection Rules25Defining a Manual Population Selection28Viewing Defined Objects31Creating Population Selection Rules Using A Sub Query Variable33Self Check36Answer Key for Self Check37Section C: Day-to-Day Operations38Overview38Running a Population Selection Results42Performing a Query on a Selected Population45Adding People to a Selected Population47Deleting the Results of a Population51Summary53Self Check54Answer Key for Self Check55Section D: Reference56Overview56Setup Forms and Where Used57Day-to-Day Forms and Setup Needed58Forms Job Aid59                                                                                                    | Before You Begin                                               |    |
| Defining an Application with Application–Level Rules19Defining Simple Population Selection Rules22Copying Population Selection Rules25Defining a Manual Population Selection28Viewing Defined Objects31Creating Population Selection Rules Using A Sub Query Variable33Self Check36Answer Key for Self Check37Section C: Day-to-Day Operations38Overview38Running a Population Selection Results42Performing a Query on a Selected Population45Adding People to a Selected Population47Deleting the Results of a Population51Summary53Self Check55Section D: Reference56Overview56Setup Forms and Where Used57Day-to-Day Forms and Setup Needed58Forms Job Aid59                                                                                                    | Defining an Application with No Rules                          |    |
| Defining Simple Population Selection Rules22Copying Population Selection Rules25Defining a Manual Population Selection28Viewing Defined Objects31Creating Population Selection Rules Using A Sub Query Variable33Self Check36Answer Key for Self Check37Section C: Day-to-Day Operations38Overview38Running a Population Selection Results42Performing a Query on a Selected Population45Adding People to a Selected Population51Summary53Self Check55Section D: Reference56Overview56Setup Forms and Where Used57Day-to-Day Forms and Setup Needed58Forms Job Aid59                                                                                                    | Defining an Application with Application–Level Rules           |    |
| Copying Population Selection Rules25Defining a Manual Population Selection28Viewing Defined Objects31Creating Population Selection Rules Using A Sub Query Variable33Self Check36Answer Key for Self Check37Section C: Day-to-Day Operations38Overview38Running a Population Selection Results42Performing a Query on a Selected Population45Adding People to a Selected Population51Summary53Self Check54Answer Key for Self Check54Section D: Reference56Overview56Setup Forms and Where Used57Day-to-Day Forms and Setup Needed58Forms Job Aid59                                                                                                    | Defining Simple Population Selection Rules                     |    |
| Defining a Manual Population Selection28Viewing Defined Objects31Creating Population Selection Rules Using A Sub Query Variable33Self Check36Answer Key for Self Check.37Section C: Day-to-Day Operations38Overview38Running a Population Selection Results42Performing a Query on a Selected Population45Adding People to a Selected Population51Summary53Self Check54Answer Key for Self Check54Settion D: Reference56Overview56Settin D: Reference56Settin D: Reference56Settin D: Settin D: Settin D: Settin D: Settin D: Settin D: Settin D: Settin D: Settin D: Settin D: Settin D: Settin D: Settin D: Settin D: Settin D: Settin D: Settin D: Settin D: Settin D: Settin D: Settin D: Settin D: Settin D: Settin D: Settin                                                   | Copying Population Selection Rules                             |    |
| Viewing Defined Objects31Creating Population Selection Rules Using A Sub Query Variable33Self Check36Answer Key for Self Check.37Section C: Day-to-Day Operations38Overview38Running a Population Selection39Viewing Population Selection Results42Performing a Query on a Selected Population45Adding People to a Selected Population47Deleting the Results of a Population51Summary53Self Check54Answer Key for Self Check.55Section D: Reference56Overview56Setup Forms and Where Used57Day-to-Day Forms and Setup Needed58Forms Job Aid59                                                                                                    | Defining a Manual Population Selection                         |    |
| Creating Population Selection Rules Using A Sub Query Variable33Self Check36Answer Key for Self Check37Section C: Day-to-Day Operations38Overview38Running a Population Selection39Viewing Population Selection Results42Performing a Query on a Selected Population45Adding People to a Selected Population47Deleting the Results of a Population51Summary53Self Check54Answer Key for Self Check55Section D: Reference56Overview56Setup Forms and Where Used57Day-to-Day Forms and Setup Needed58Forms Job Aid59                                                                                                    | Viewing Defined Objects                                        |    |
| Self Check36Answer Key for Self Check37Section C: Day-to-Day Operations38Overview38Running a Population Selection39Viewing Population Selection Results42Performing a Query on a Selected Population45Adding People to a Selected Population47Deleting the Results of a Population51Summary53Self Check54Answer Key for Self Check55Section D: Reference56Overview56Setup Forms and Where Used57Day-to-Day Forms and Setup Needed58Forms Job Aid59                                                                                                    | Creating Population Selection Rules Using A Sub Ouery Variable |    |
| Answer Key for Self Check.37Section C: Day-to-Day Operations38Overview38Running a Population Selection39Viewing Population Selection Results42Performing a Query on a Selected Population45Adding People to a Selected Population47Deleting the Results of a Population51Summary53Self Check54Answer Key for Self Check55Section D: Reference56Overview56Setup Forms and Where Used57Day-to-Day Forms and Setup Needed58Forms Job Aid59                                                                                                    | Self Check                                                     |    |
| Section C: Day-to-Day Operations38Overview38Running a Population Selection39Viewing Population Selection Results42Performing a Query on a Selected Population45Adding People to a Selected Population47Deleting the Results of a Population51Summary53Self Check54Answer Key for Self Check55Section D: Reference56Overview56Setup Forms and Where Used57Day-to-Day Forms and Setup Needed58Forms Job Aid59                                                                                                    | Answer Key for Self Check                                      |    |
| Overview38Running a Population Selection39Viewing Population Selection Results42Performing a Query on a Selected Population45Adding People to a Selected Population47Deleting the Results of a Population51Summary53Self Check54Answer Key for Self Check55Section D: Reference56Overview56Setup Forms and Where Used57Day-to-Day Forms and Setup Needed58Forms Job Aid59                                                                                                    | Section C: Day-to-Day Operations                               |    |
| Running a Population Selection39Viewing Population Selection Results42Performing a Query on a Selected Population45Adding People to a Selected Population47Deleting the Results of a Population51Summary53Self Check54Answer Key for Self Check55Section D: Reference56Overview56Setup Forms and Where Used57Day-to-Day Forms and Setup Needed58Forms Job Aid59                                                                                                    | Overview                                                       |    |
| Viewing Population Selection Results42Performing a Query on a Selected Population45Adding People to a Selected Population47Deleting the Results of a Population51Summary53Self Check54Answer Key for Self Check55Section D: Reference56Overview56Setup Forms and Where Used57Day-to-Day Forms and Setup Needed58Forms Job Aid59                                                                                                    | Running a Population Selection                                 |    |
| Performing a Query on a Selected Population.45Adding People to a Selected Population.47Deleting the Results of a Population.51Summary.53Self Check.54Answer Key for Self Check.55Section D: Reference.56Overview.56Setup Forms and Where Used.57Day-to-Day Forms and Setup Needed.58Forms Job Aid.59                                                                                                    | Viewing Population Selection Results                           |    |
| Adding People to a Selected Population.47Deleting the Results of a Population.51Summary.53Self Check.54Answer Key for Self Check.55Section D: Reference.56Overview.56Setup Forms and Where Used.57Day-to-Day Forms and Setup Needed.58Forms Job Aid.59                                                                                                    | Performing a Ouerv on a Selected Population                    |    |
| Deleting the Results of a Population51Summary53Self Check54Answer Key for Self Check55Section D: Reference56Overview56Setup Forms and Where Used57Day-to-Day Forms and Setup Needed58Forms Job Aid59                                                                                                    | Adding People to a Selected Population                         | 47 |
| Summary       53         Self Check       54         Answer Key for Self Check.       55         Section D: Reference       56         Overview       56         Setup Forms and Where Used       57         Day-to-Day Forms and Setup Needed       58         Forms Job Aid       59                                                                                                    | Deleting the Results of a Population                           |    |
| Self Check54Answer Key for Self Check55Section D: Reference56Overview56Setup Forms and Where Used57Day-to-Day Forms and Setup Needed58Forms Job Aid59                                                                                                    | Summary                                                        | 53 |
| Answer Key for Self Check                                                                                                    | Self Check                                                     |    |
| Section D: Reference56Overview56Setup Forms and Where Used57Day-to-Day Forms and Setup Needed58Forms Job Aid59                                                                                                    | Answer Key for Self Check                                      | 55 |
| Overview                                                                                                    | Section D: Reference                                           | 56 |
| Setup Forms and Where Used                                                                                                    | Overview                                                       | 56 |
| Day-to-Day Forms and Setup Needed                                                                                                    | Setup Forms and Where Used                                     |    |
| Forms Job Aid                                                                                                    | Day-to-Day Forms and Setup Needed                              |    |
|                                                                                                    | Forms Job Aid                                                  | 59 |

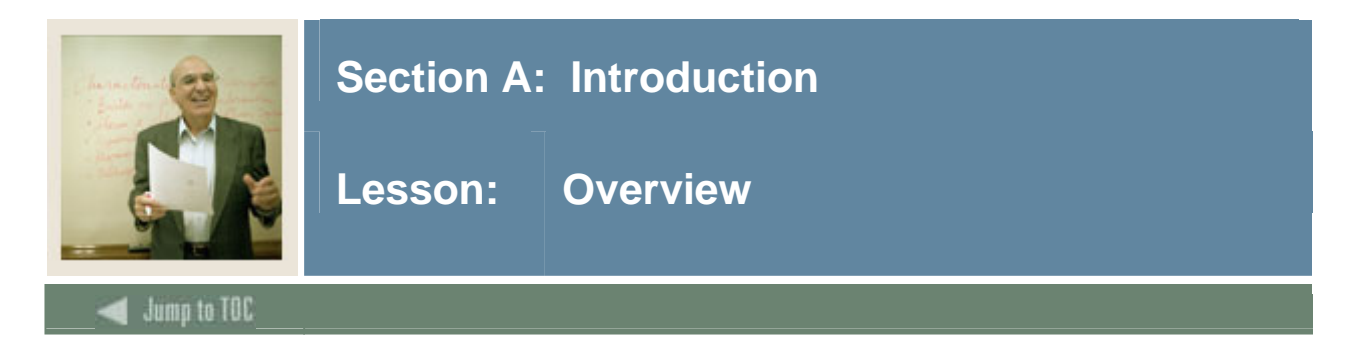

#### Workbook goal

This course is intended to teach you to identify key forms, tables, and reports in which to query distinct populations within the Banner System. In addition, you will learn to follow key processes and query tables. The workbook is divided into four sections:

- Introduction
- Set Up
- Day-to-day operations
- Reference

#### Intended audience

Staff interested in selecting distinct populations for use in running reports and the Letter Generation process

#### Objectives

At the end of this workbook, you will be able to

- define a simple application with no application-level rules
- define an application with application-level rules
- define simple Population Selection rules
- copy Population Selection rules
- select a population
- view Population Selection results
- perform a query on a selected population
- add/delete people to a selected population
- delete the results of a population
- create a Manual Population Selection
- create Population Selection rules using objects
- create Population Selection rules using a sub query variable
- identify a distinct group of individuals for data extraction
- select a distinct group of students
- extract your selection
- identify the processes in which to use your selection.

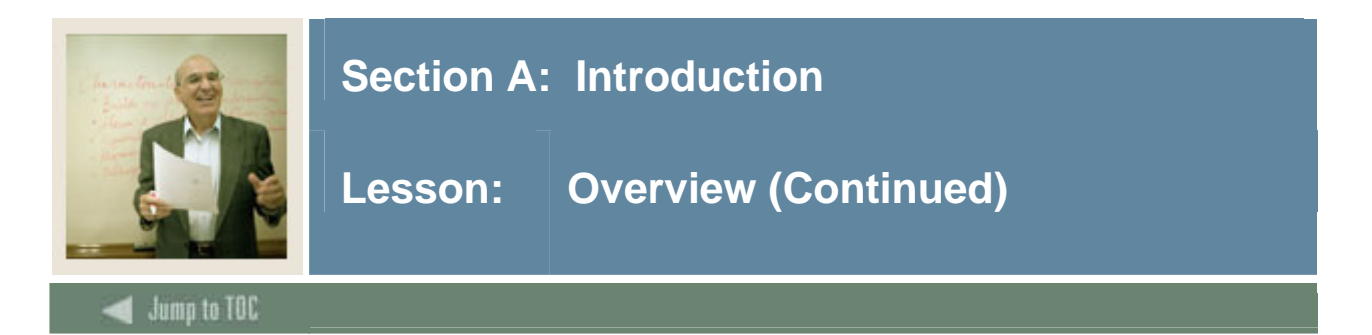

#### Prerequisites

To complete this section, you should have

- completed the Education Practices computer-based training (CBT) tutorial "Banner 7 Fundamentals," or have equivalent experience navigating in the Banner system
- administrative rights to create the rules and set the validation codes in Banner.

#### Section contents

| Overview                              | 4  |
|---------------------------------------|----|
| Process Introduction                  | 6  |
| Storing Information in Banner         | 8  |
| Selecting Records in Banner Using SQL | 10 |
| Using Conditions in SQL               | 12 |
| Terminology                           | 14 |

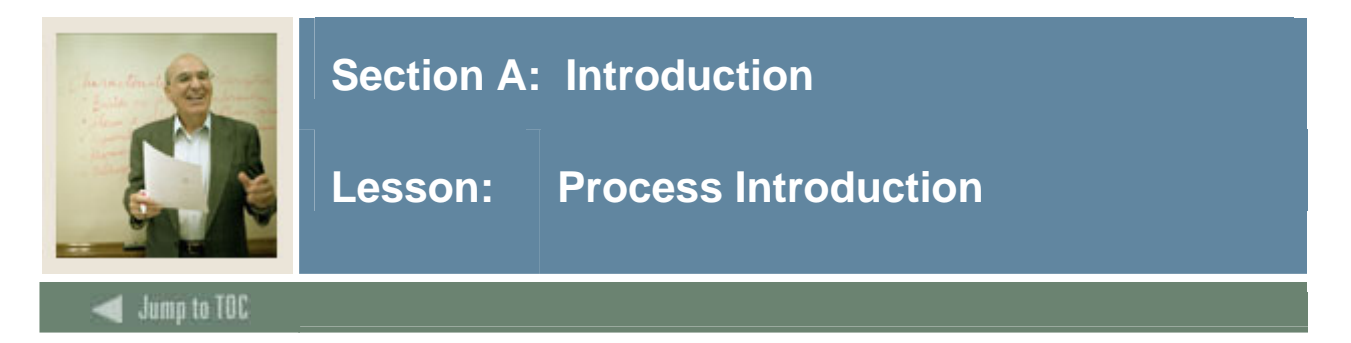

Banner Population Selection is a mechanism for selecting a group of people or organizations, which share common data, based on specific criteria. For example, because Banner stores a person's gender and address, a user can select all of the people in the database who are male and have an address in New York State. Because Banner stores a great deal of information, it makes it possible to select groups using simple and complex criteria.

#### **Flow diagram**

This diagram highlights where Population Selection occurs within the overall Student process.

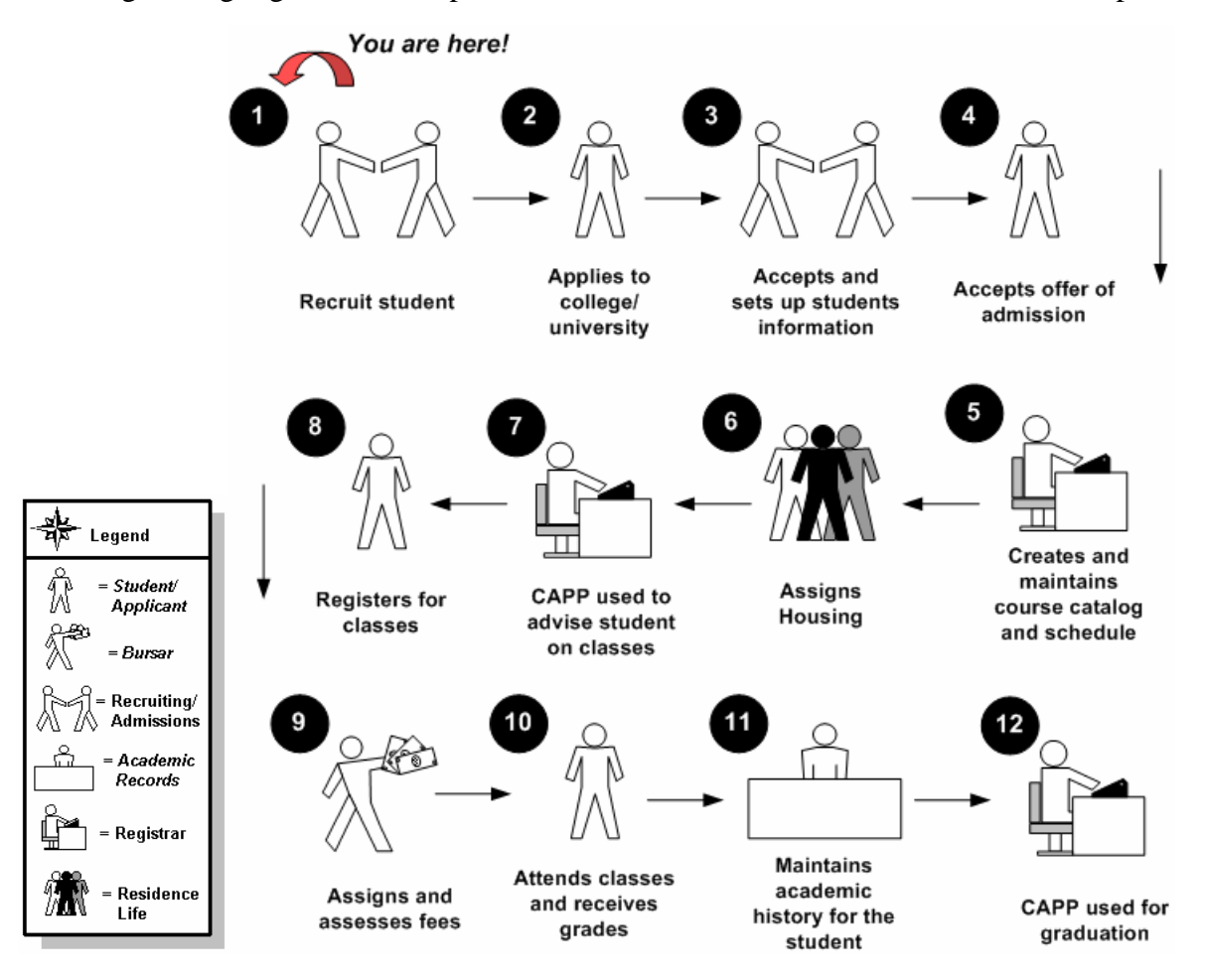

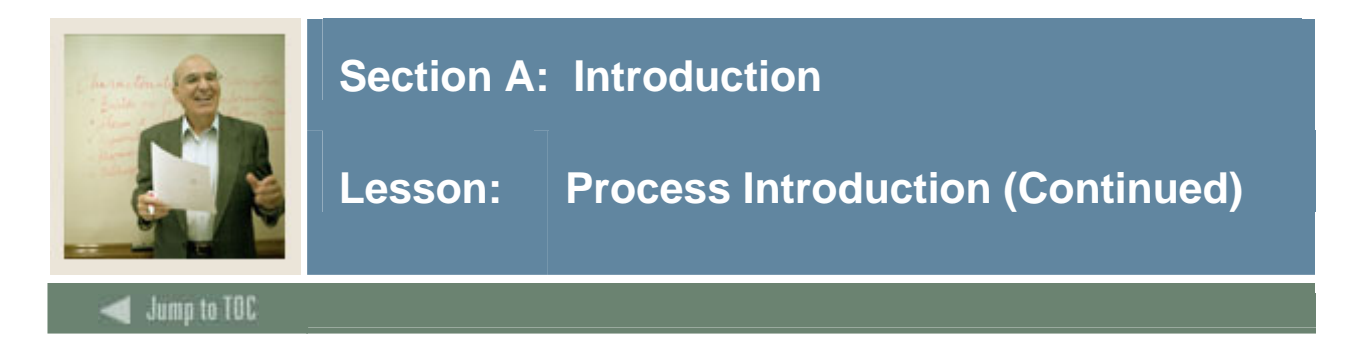

#### About the process

The process involves these steps.

- 1. Identify the population you wish to select.
- 2. Identify the table and field names within Banner you wish to select in order to create the rules associated with a specific population.
- 3. Create validation and rules forms based on the tables and field names identified for the population selected.
- 4. Run the process.
- 5. Review the output.

<u>Note</u>: Rule and validation forms are set up on the Banner System. Unless code is required, this step is performed only once.

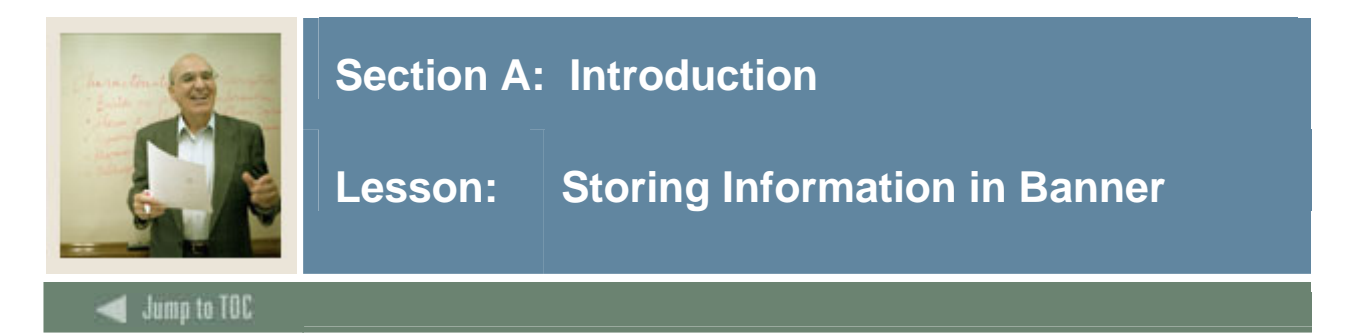

#### How information is stored

To understand Population Selection, it is helpful to understand how Banner stores information. The Oracle database (which is the basis of Banner) is made up of tables and rows much like a spreadsheet. For example, view the table below.

| Last Name | First Name | Middle Name | ID        |
|-----------|------------|-------------|-----------|
| Spaulding | John       | Forrest     | 578688818 |
| Smith     | Mary       | Therese     | 003525454 |
| Williams  | Tom        | Mitchell    | 952854785 |

<u>Note</u>: All of the last names are stored in the first column, and all of the information about John Forrest Spaulding is stored in one row, or record.

#### **Role of the PIDM**

To store the vast amount of data used by Banner clients, the system has thousands of tables. For example, the table SPRIDEN stores name and ID information (e.g. last name, first name, prefix, suffix, etc); the table SPRADDR stores address information, and the table SPBPERS stores personal information (e.g., sex, birth date, and ethnicity).

To ensure that the information on a specific record in one table is connected to the correct record in another table, Banner uses a field, called PIDM, which has the same value for a record in every table. Every time a new person or non-person is added to the system, Banner generates a unique PIDM. This number is used for every record in every table that pertains to the person created.

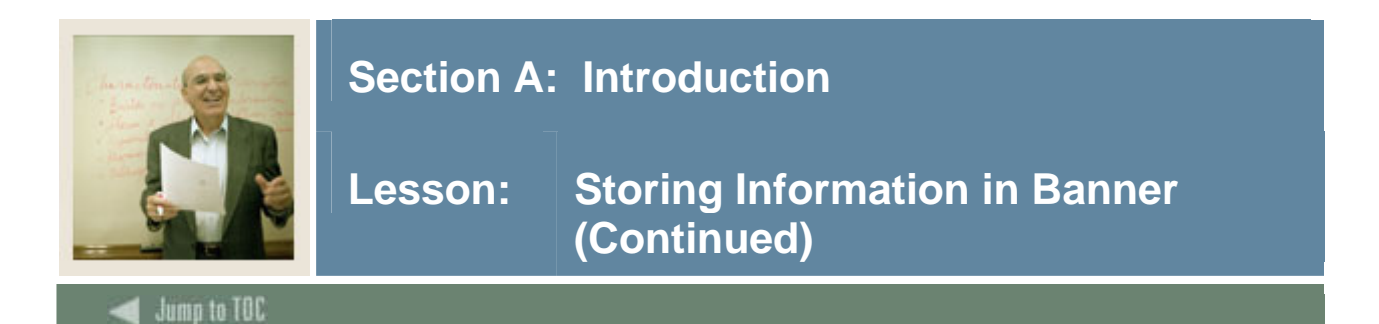

#### Example 1

Look at that table again, but this time with the PIDM column added:

| PIDM    | Last Name | First Name | Middle Name | ID        |
|---------|-----------|------------|-------------|-----------|
| 0000001 | Spaulding | John       | Forrest     | 578688818 |
| 0000002 | Smith     | Mary       | Therese     | 003525454 |
| 0000003 | Williams  | Tom        | Mitchell    | 952854785 |

#### Example 2

Now let's look at another table, the address table:

| PIDM    | Street        | City       | State | ZIP   |
|---------|---------------|------------|-------|-------|
| 0000001 | 1 Main Street | Henniker   | NH    | 03242 |
| 0000002 | 2 Elm Street  | Dearborn   | MI    | 51245 |
| 0000003 | 3 Beech       | New Durham | NH    | 03454 |
|         | Street        |            |       |       |

To display name and address information for Mary Smith, Banner can connect the two records using the PIDM. Thus, Mary Smith lives at 2 Elm Street, Dearborn, MI 51245.

<u>Note</u>: Every table in Banner that contains information about a person or non-person uses the PIDM to identify the record.

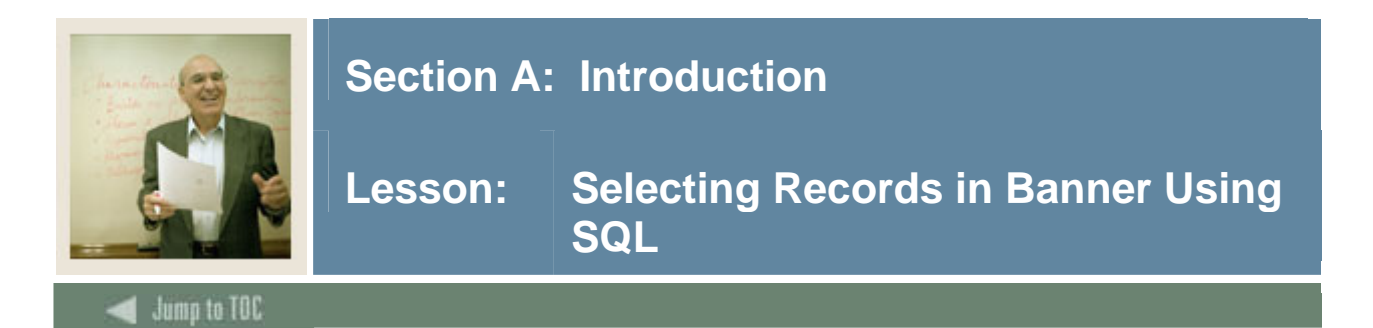

#### What is SQL?

Banner uses a SQL (Structured Query Language) to ask for information from the database. A SQL statement is composed of three parts

- select clause
- from clause
- condition or where clause.

For example, to get the last names of everyone living in New Hampshire, a user would ask

- the LAST NAME
- from the NAMES and IDS table and the ADDRESSES table
- where the STATE is New Hampshire.

Or, in SQL

select LAST NAME from NAMES & IDS, ADDRESSES where STATE = 'NH'.

<u>Note</u>: Both tables are mentioned in the **From** clause because one is for selecting from and the other uses the conditions. You would surround the letters NH in single quotes, this tells Banner that it should look for the literal value NH in that field.

Note: SQL is literal and case sensitive.

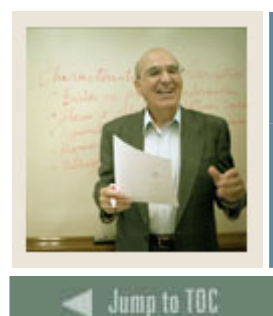

### Section A: Introduction

Lesson: Selecting Records in Banner Using SQL (Continued)

#### Query results

The result of our query would be

- Spaulding
- Williams.

Of course, Banner tables can be more complex, with complicated names.

<u>Note</u>: Banner field names have no spaces (use underlines to connect words), and they always begin with the table name.

Example: SPRIDEN\_ID and SPRADDR\_STAT\_CODE

If this were a real Banner query, it would use the field and tables names from Banner. The result would look like this:

```
select spriden_last_name
from spriden, spraddr
where spraddr_stat_code = `NH'
```

<u>Note</u>: Finding table and field names in Banner are found by selecting the field that you want to pull information from and selecting Dynamic Help Query or by putting your cursor in the field and holding the shift key down and double clicking. The base table name is contained in the Block: entry and the field name is contained in the Field: entry.

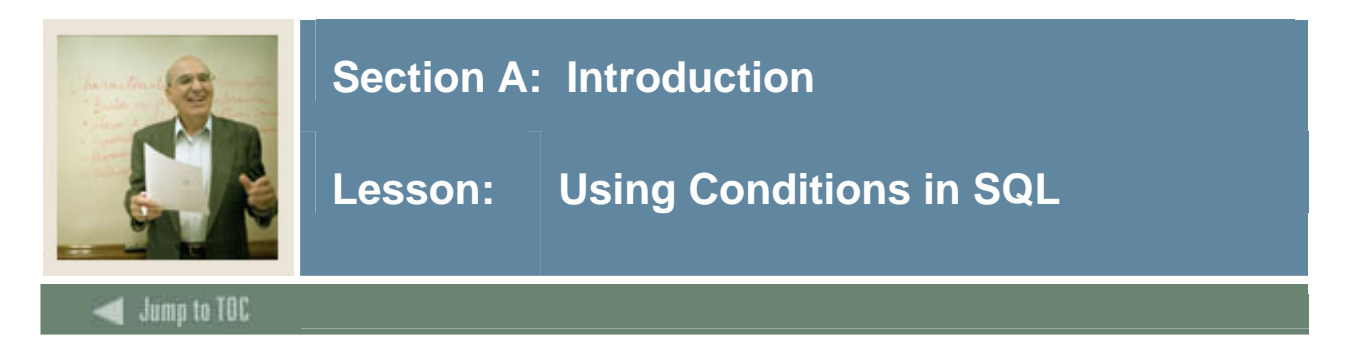

#### **Multiple conditions**

Some statements may require more than one condition. For example, you may get a request for "the last names of all the males from Massachusetts." The statement would look like this:

```
where spbpers_sex = `M' and
spraddr_stat_code = `MA'
```

Clauses joined by *and* mean that the record must meet *all* the conditions. Another option is *or*. A request for "the last names of everyone from Massachusetts *or* Connecticut would read:

```
where spraddr_stat_code = `MA' or
spraddr_stat_code = `CT'
```

Now the record only has to meet either condition, not both.

#### Using and and or

By combining *and* and *or*, the data can be manipulated, but the user must be careful. Consider the request for "last names of all males from Massachusetts or Connecticut." It might *incorrectly* be assumed that the statement would be written:

```
select spriden_last_name
from spriden, spraddr, spbpers
where spbpers_sex = `M' and
spraddr_stat_code = `MA' or
spraddr_stat_code = `CT'
```

Unfortunately, the results are wrong because Banner interpreted the request as "the last names of all males from Massachusetts *or everybody* in Connecticut! In other words, Banner combined the first two lines of the where clause and kept the third line as a separate condition.

Banner can be told to combine portions of a where clause by using parenthesis:

```
select spriden_last_name
from spriden, spraddr, spbpers
where spbpers_sex = `M' and
(spraddr_stat_code = `MA' or
spraddr_stat_code = `CT')
```

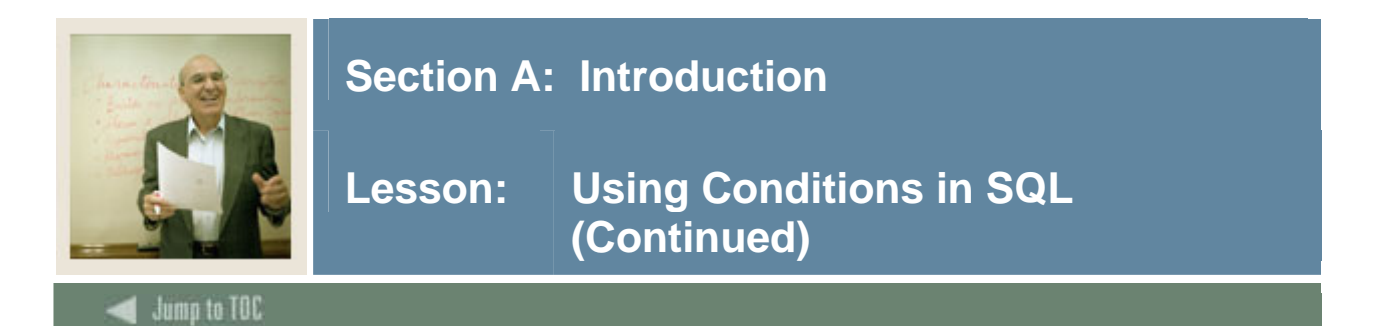

#### Using operators

Often, the information wanted requires more flexibility than simply saying that a value equals some other value. You may want to identify individuals, whose state *equals* PA and their ACT composite score is greater than 25 or their zip code is between 19131 and 19355.

Banner provides many of these operators, including

- equals
- not equals
- in
- not in
- like
- not like
- between
- is null
- is not null.

For example, the statement above could be written like this:

```
select spriden_last_name
from spriden, spraddr,, sortest
where spraddr_stat_code = `PA' and sortest_tesc_code = `A05' and
(sortest_test_score > 25 or spraddr_zip between `19131' and `19355')
```

In this case, the last line provides a list for Banner to choose from.

<u>Note</u>: The word null has a special meaning in SQL. It means the field has nothing in it. That is different from having 0 in it. Zero is a value.

#### What is selected?

The Population Selection process only selects IDs (actually PIDMs); you cannot use it for selecting benefits, employee classes, payroll, or any other information. Only PIDMs can be selected and only persons or non-persons have PIDMs.

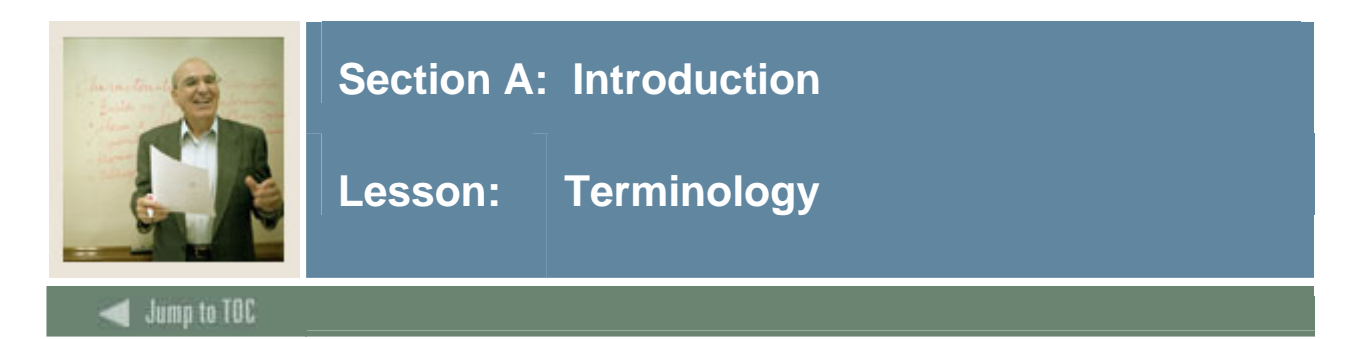

#### Application

The Application Code field is used to enter the Application for which the selection is being defined.

<u>Note</u>: This is required to run the process.

#### Selection ID

The selection field contains the name of the selection being defined.

Note: This is required to run the process.

#### **Creator ID**

The name of the user who created the selection being defined.

Note: This is required to run the process.

#### Data element

Database column name to be used as part of the rules statement (the field name or data you wish to extract).

#### Operator

The operator equals (=), less than (<), greater than (>), etc. are to be used as part of the rules statement.

#### Value

The value to be compared (literal text, date value, number, another column or a subquery) as part of the rules statement.

#### Variable

A specific piece of data in the database and the set of rules used to select that data.

#### **Dynamic parameter**

A parameter that allows you to enter a different distinct value every time you utilize the rule in which it was created.

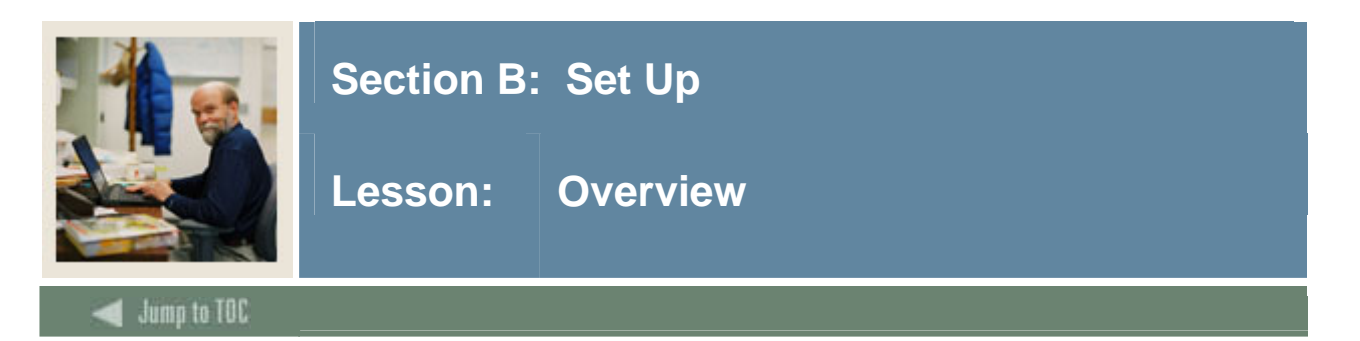

The purpose of this section is to outline the set-up process and detail the procedures to set-up your Banner system to handle Population Selection at your institution.

#### Objectives

This course is intended to teach you to identify and group entities in the database (for example, people, vendors, and organizations). You will define selection criteria to identify and extract a subset of these entities to use in Banner reports, processes, and letters.

At the end of this section, you will be able to

- define a simple application with no application-level rules
- define an application with application-level rules
- define simple Population Selection rules
- copy Population Selection rules
- select a population
- view Population Selection results
- perform a query on a selected population
- add/delete people to a selected population
- delete the results of a population
- create a Manual Population Selection
- create Population Selection rules using objects
- create Population Selection rules using a sub query variable.

#### Section contents

| Overview                                                       | 15 |
|----------------------------------------------------------------|----|
| Before You Begin                                               | 16 |
| Defining an Application with No Rules                          | 17 |
| Defining an Application with Application–Level Rules           | 19 |
| Defining Simple Population Selection Rules                     | 22 |
| Copying Population Selection Rules                             | 25 |
| Defining a Manual Population Selection                         |    |
| Viewing Defined Objects                                        |    |
| Creating Population Selection Rules Using A Sub Query Variable |    |
| Self Check                                                     |    |
| Answer Key for Self Check                                      |    |
| •                                                              |    |

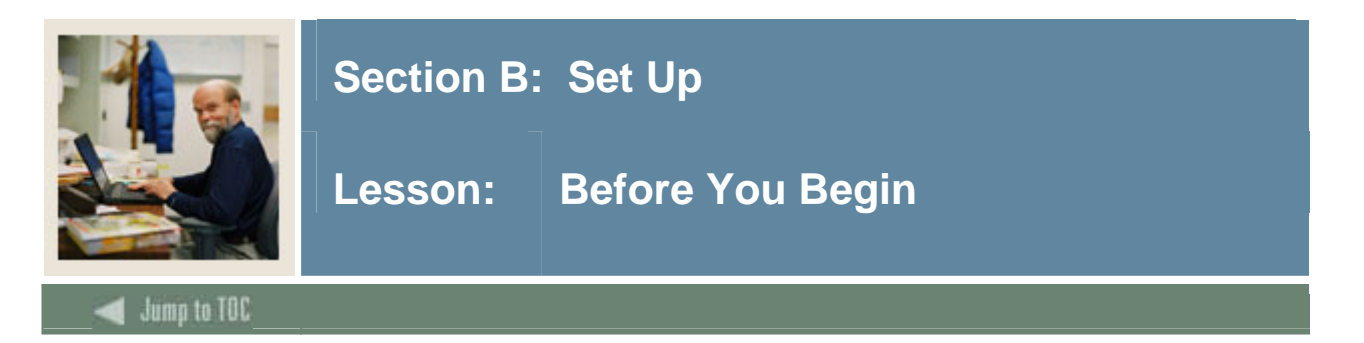

Before Banner can process general population selection you need to

- identify the population you wish to select
- identify the field names being used in the population selection
- set or create specific forms and rules in which to select the population.

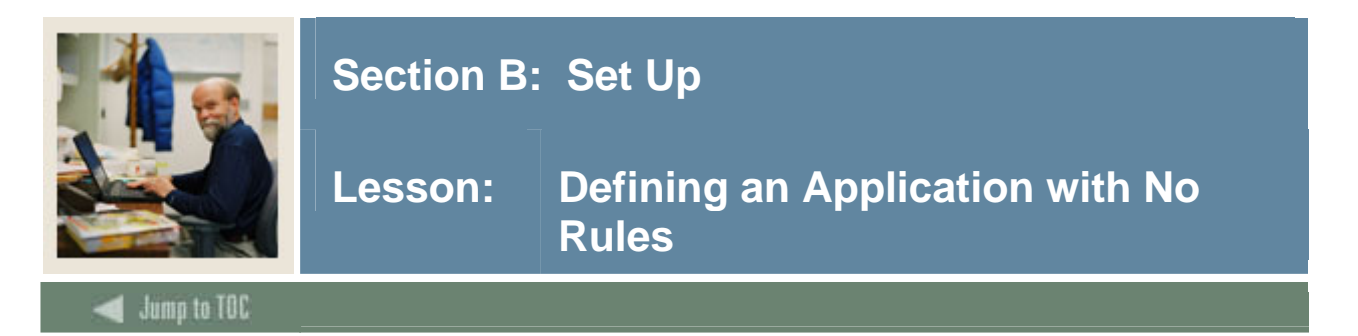

The Application Definition Rules Form (GLRAPPL) is used to define an application.

An application is a functional area with similar characteristics that can be applied to Population Selections and variables.

#### **Banner form**

| Application ( | Definition Rules GLRAPPL 7.3 2022 | •••••••••••••••••                     |                   | 935993999999999999999999995 🗹 🗙 |
|---------------|-----------------------------------|---------------------------------------|-------------------|---------------------------------|
| Description   | BANNER Student Admissions Mod.    |                                       | System: S 💌       | 🗆 Delete All                    |
| Applicatio    | on Level Rules                    |                                       |                   |                                 |
| .c.           | Data Element                      | Operator                              | Value             | ')' AND / OR                    |
| -             | SARADAP_TERM_CODE_ENTRY           | -                                     | &APPLICATION_TERM |                                 |
|               |                                   | -                                     |                   |                                 |
|               |                                   | <b>•</b>                              |                   |                                 |
| <b></b>       |                                   | <b></b>                               |                   |                                 |
|               |                                   | · · · · · · · · · · · · · · · · · · · |                   |                                 |
|               |                                   |                                       |                   |                                 |
|               |                                   | <b></b>                               |                   |                                 |
|               |                                   | <b></b>                               |                   |                                 |
|               |                                   | · · · · · · · · · · · · · · · · · · · |                   |                                 |
|               |                                   | <b></b>                               |                   |                                 |
|               |                                   |                                       |                   |                                 |
|               |                                   |                                       |                   |                                 |
|               |                                   |                                       |                   |                                 |
|               |                                   | · · · · · · · · · · · · · · · · · · · |                   |                                 |

#### Procedure

Follow these steps to begin defining and testing Population Selection rules.

<u>Note</u>: You want to define an application for your personal testing use. You must first determine whether an application exists with the code you wish to assign to your application. If it already exists, use that application; if not then you can create your application.

| Step | Action                                                                                        |
|------|-----------------------------------------------------------------------------------------------|
| 1    | Access the Application Definition Rules Form (GLRAPPL).                                       |
| 2    | Click the <b>Search</b> icon next to the <b>Application</b> field to view the List of Values. |
| 3    | Review the list of applications already defined.                                              |
| 4    | Click <b>Cancel</b> to return to GLRAPPL.                                                     |

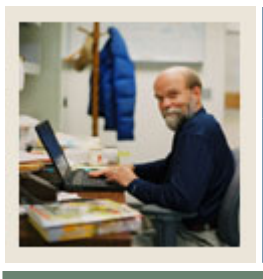

## Lesson: Defining an Application with No Rules (Continued)

🚽 Jump to TOC

#### **Procedure, continued**

| Step | Action                                                                                               |
|------|----------------------------------------------------------------------------------------------------|
| 5    | Enter an application code using your last and first initials followed by the characters              |
|      | APPL in the Application field.                                                                       |
|      |                                                                                                    |
|      | <i>Example</i> : Mary Smith would enter <i>SM_APPL</i> .                                             |
|      | Note: Each participant must create a unique code                                                     |
| (    | <u>Note</u> . Each parterpant must create a unique code.                                             |
| 0    | Perform a Next Block function.                                                                       |
| 7    | Enter a description for your application in the <b>Description</b> field.                            |
|      |                                                                                                    |
|      | <i>Example</i> : Mary Smith's Application.                                                           |
| 8    | Double-click in the <b>System</b> field and select an appropriate value.                             |
|      |                                                                                                    |
|      | Example: S Student                                                                                   |
|      |                                                                                                    |
|      | Notes: The System field identifies the Banner System associated with the application                 |
|      | <u>Notes</u> . The <b>System</b> field identifies the Danner System associated with the application. |
|      | This indicator updates information displayed on the Mail Query Form (GUIMAIL) when                   |
|      | letters are printed.                                                                                 |
|      |                                                                                                    |
|      | Leave the application-level rules block empty.                                                       |
| 9    | Click the Save icon.                                                                                 |
| 10   | Click the <b>Exit</b> icon.                                                                          |

#### Procedure

Follow these steps to review the application you just created.

| Step | Action                                                    |
|------|-----------------------------------------------------------|
| 1    | Access the Application Inquiry Form (GLIAPPL).            |
| 2    | Review the applications to find the one you just created. |
| 3    | Click the <b>Exit</b> icon.                               |

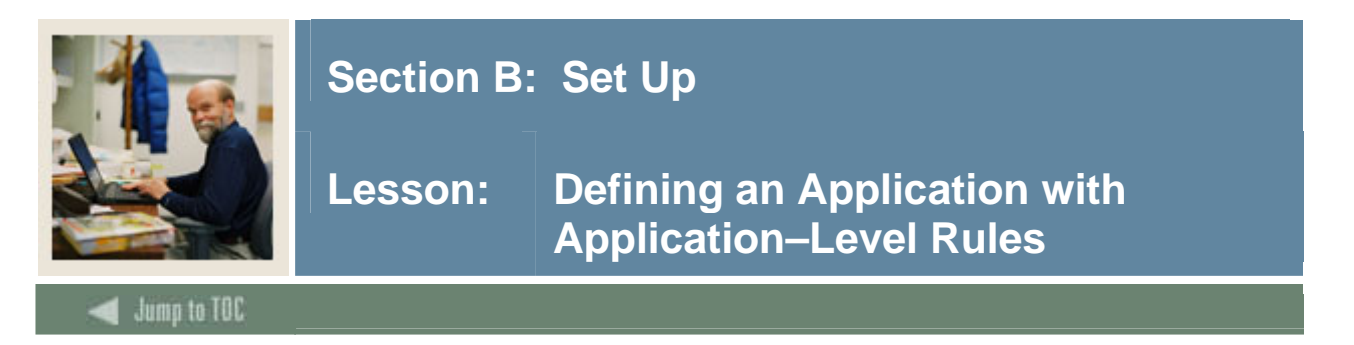

As mentioned in the previous lesson, the Application Definition Rules Form (GLRAPPL) is used to define and maintain an application.

An application can optionally include general, high-level rules used to select IDs, (example: Term Code). Any rules in an application are automatically included in all Population Selections controlled by the application. Population Selections within an application have additional, more detailed rules that select specific populations. For example, an application can select undergraduate students. Within the application, various Population Selections might select seniors, resident students, and international students.

*Example*: The Dean of Women wants to begin using Population Selection and is ready to define an application. In addition to defining the application, the Dean knows that she wants to select women only in her processing. She decides to include the selection of women as a rule in her application.

| Application De | efinition Rules_GLRAPPL_7.3_000000                            |          | *************************************** |          | 00000000000 ≚× |  |  |
|----------------|---------------------------------------------------------------|----------|-----------------------------------------|----------|----------------|--|--|
| Application:   | DW                                                            | •        |                                         |          |                |  |  |
| Description:   | Description: Dean of Women Application System: S 🔽 Delete All |          |                                         |          |                |  |  |
| Applicatior    | ı Level Rules                                                 |          |                                         |          |                |  |  |
| '('            | Data Element                                                  | Operator | Value                                   | ')'      | AND / OR       |  |  |
| SF             | PBPERS_SEX                                                    | <b>•</b> |                                         | <b>•</b> |                |  |  |
|                |                                                               | ×        |                                         |          | <b>•</b>       |  |  |
|                |                                                               | ×        |                                         |          |                |  |  |
|                |                                                               |          |                                         |          |                |  |  |
|                |                                                               |          |                                         |          |                |  |  |
|                |                                                               |          |                                         |          |                |  |  |
| <b>_</b>       |                                                               | <b></b>  |                                         | <b>_</b> | <b>_</b>       |  |  |

#### **Banner form**

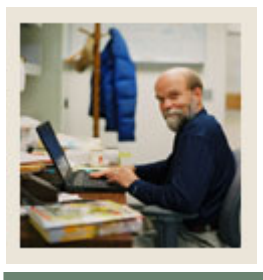

### Lesson: Defining an Application with Application–Level Rules (Continued)

🜒 Jump to TOC

#### Procedure

| Step | Action                                                                                              |
|------|----------------------------------------------------------------------------------------------------|
| 1    | Access the Application Definition Rules Form (GLRAPPL).                                             |
| 2    | Click the <b>Search</b> icon next to the <b>Application</b> field to view the List of Values.       |
| 3    | Review the list of applications already defined.                                                    |
| 4    | Click the <b>Cancel</b> icon to return to GLRAPPL.                                                  |
| 5    | Enter an application code using your last and first initial and the characters DW,                  |
|      | indicating Dean of Women in the <b>Application</b> field.                                           |
|      | Example: Mary Smith would enter SM_DW                                                               |
|      | Example. Wary Shiftin would enter Sin_DW.                                                           |
|      | Note: Each participant must create a unique code.                                                   |
| 6    | Perform a Next Block function.                                                                      |
| 7    | Enter a description for your application in the <b>Description</b> field.                           |
|      |                                                                                                    |
|      | <i>Example</i> : Dean of Women Application.                                                         |
| 8    | Double-click in the <b>System</b> field and select an appropriate value, for example, S             |
|      | (Student).                                                                                          |
|      |                                                                                                    |
|      | <u>Note</u> : The <b>System</b> field identifies the Banner System associated with the application. |
|      | This indicator updates information displayed on the Mail Query Form (GUIMAIL) when                  |
| 0    | Derform a Next Plack function                                                                       |
| 9    | Click the Second icon in the Dules block to access the Object Inquiry                               |
| 10   | Form (GLIOBIT)                                                                                      |
| 11   | Search through the objects listed to find:                                                          |
| 11   | Object Women                                                                                        |
|      | Description Select Women                                                                            |
| 12   | Double-click in the <b>Object</b> field to return the following information to the Rules block:     |
|      | Data Element SPBPERS_SEX                                                                            |
|      | Operator =                                                                                          |
|      | Value 'F'                                                                                           |
| 13   | Click the Save icon.                                                                                |
| 14   | Click the <b>Exit</b> icon.                                                                         |

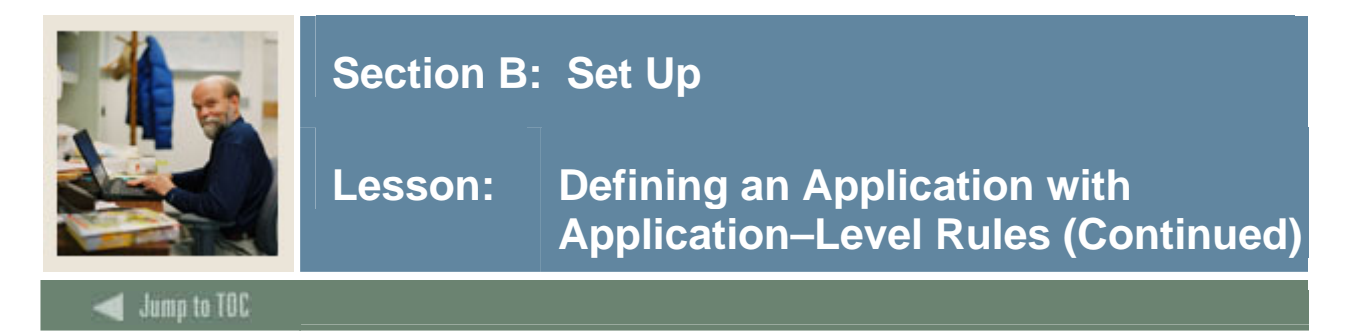

#### **Procedure, continued**

| Step | Action                                           |
|------|--------------------------------------------------|
| 15   | Access the Application Inquiry Form (GLIAPPL).   |
|      | Note: Note that the new application is displayed |
|      |                                                  |
| 16   | Click the <b>Exit</b> icon.                      |

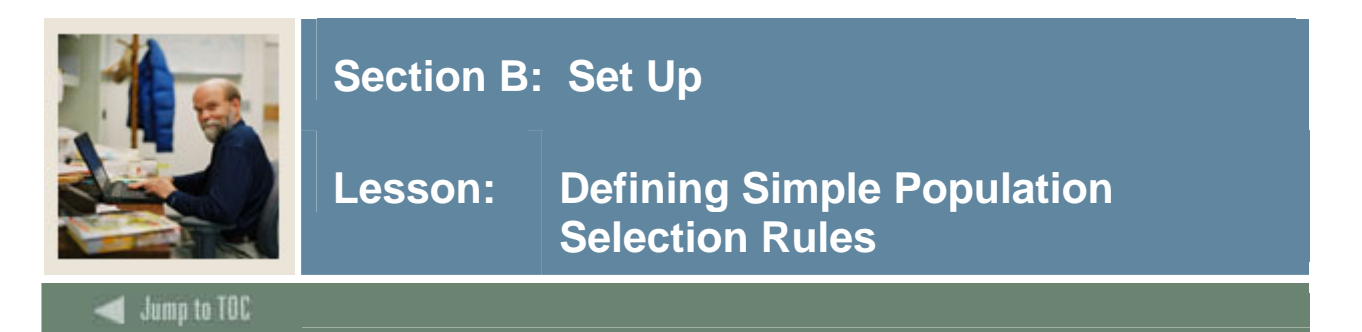

The Population Selection Definition Rules Form (GLRSLCT) is used to define, maintain, and copy a Population Selection.

A Population Selection is a set of rules used to select IDs from the Banner database for reports, processes, and letters. For example, you can use a Population Selection to select a group of applicants for an orientation letter. An application, selection ID, and creator ID uniquely identify a Population Selection.

#### Scenario

The Dean of Women is planning a reception and wants to invite only married women. She wants to use Population Selection to prepare her invitations. The Dean's application already includes the criteria that only women should be selected. In defining her population rule, the Dean needs to specify that each woman be married in addition to the application-level rules.

| Population Select Application: Creator ID: | ion Definition Rules GLRSLCT 7.3 (2001) | Selection ID: |                |                 |                |
|--------------------------------------------|-----------------------------------------|---------------|----------------|-----------------|----------------|
| Selection Des                              | scription                               | Manual        | CLocked Delete | Application Lev | el Rules Exist |
| Definition<br>Select: [<br>From: [         |                                         |               |                |                 |                |
| Rules<br>'('                               | Data Element<br>▼                       | Operator      | ¥alue<br>V     | .).             | AND / OR       |
|                                            |                                         |               |                |                 |                |
| •         •           •         •          |                                         |               |                |                 |                |
|                                            |                                         |               | ·              |                 | · · · ·        |
|                                            |                                         |               |                |                 |                |

#### **Banner** form

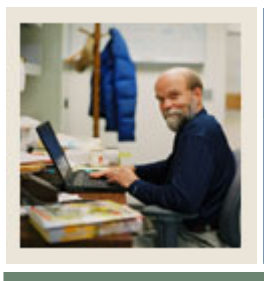

### Lesson: Defining Simple Population Selection Rules (Continued)

🚽 Jump to TOC

#### Procedure

| Action                                                                                      |
|---------------------------------------------------------------------------------------------|
| Access the Population Selection Definition Rules Form (GLRSLCT).                            |
| Enter the code for the Dean of Women Application previously defined in the                  |
| Application field.                                                                          |
|                                                                                             |
| <i>Example</i> : Mary Smith would enter <i>SM_DW</i> .                                      |
| Enter the code <i>MARRIED</i> in the <b>Selection ID</b> field.                             |
|                                                                                             |
| <u>Note</u> : The user ID used to log into the Banner System is displayed in the Creator ID |
|                                                                                             |
| Perform a <b>Next Block</b> function.                                                       |
| Enter a description for your Selection ID in the <b>Description</b> field.                  |
| Engundar Doop of Woman Appl Married                                                         |
| Example: Deal of Women Appi-Married.                                                        |
| Enter SPRDERS DIDM in the Select field                                                      |
| Enter SPDPERS_PIDM in the Select field.                                                     |
| Enter SPBPERS in the From field.                                                            |
| Perform a Next Block function.                                                              |
| Enter SPBPERS_MRIL_CODE in the <b>Data Element</b> field.                                   |
| Select = in the <b>Operator</b> field.                                                      |
| Enter 'M' in the Value field.                                                               |
| Note: If the value is already to be surrounded by single sustation marks                    |
| <u>Note</u> : If the value is alpha it needs to be suffounded by single quotation marks.    |
| Click the <b>Save</b> Icon.                                                                 |
| Click the <b>Exit</b> icon.                                                                 |
| Note: You will see the message "Performing Population Selection Compilation please          |
| wait" If your Population Selection is compiled successfully you will exit the form. If      |
| it does not compile successfully, you are returned to GIRSI CT and an error message         |
| displays.                                                                                   |
|                                                                                             |

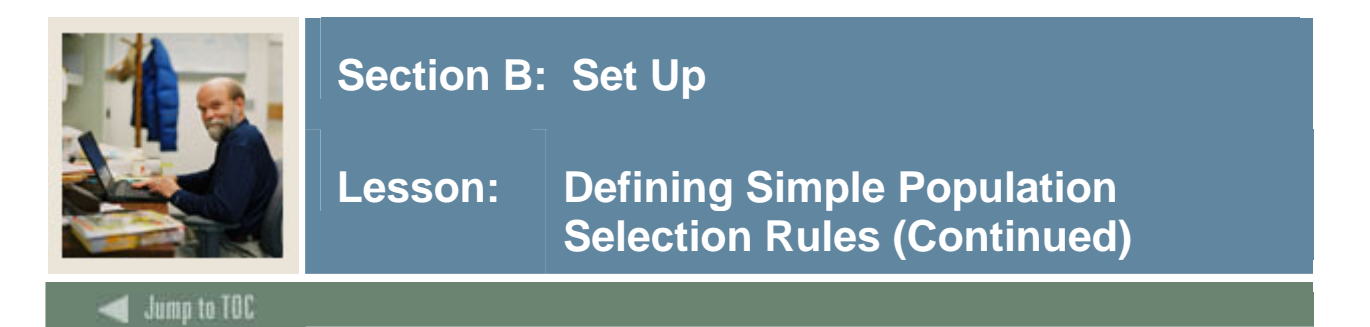

#### Procedure

Follow these steps to review the selection ID.

| Step | Action                                                  |
|------|---------------------------------------------------------|
| 1    | Access the Population Selection Inquiry Form (GLISLCT). |
| 2    | Access the Selection ID field.                          |
| 3    | Note that the new selection ID now displays.            |
| 4    | Click the <b>Exit</b> icon.                             |

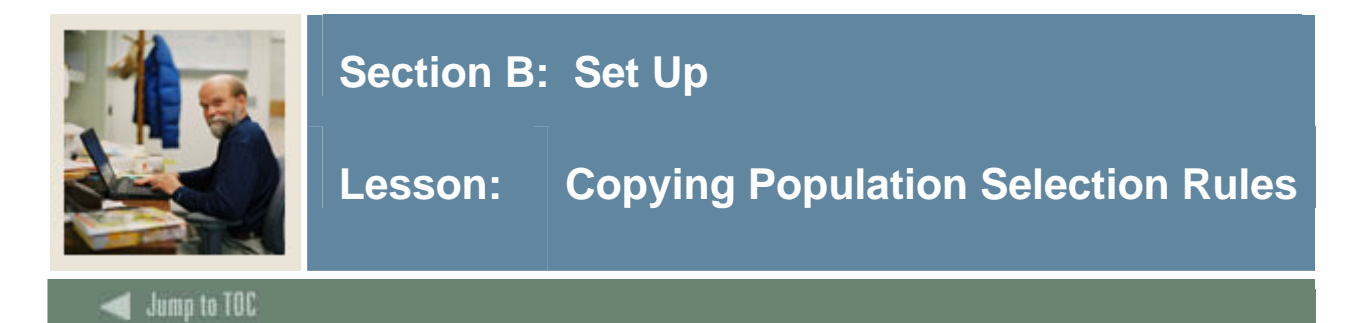

The Population Selection Definition Rules Form (GLRSLCT) also allows the copying of rules in an existing Population Selection and creating a new Population Selection. By changing the application and selection ID, your ID becomes the creator ID. A copied Population Selection can be changed as needed.

#### Scenario

The Dean of Women is planning another reception. This time she wants to invite only single women. She plans to use Population Selection to prepare her invitations, and she knows that she already has rules defined to select married women. She decides to copy her old rules rather than defining new ones from scratch.

#### **Banner form**

| 🙀 Population Sele | ection Definition Rules GLR | SLCT 7.3               |                                         |                          |            |
|-------------------|-----------------------------|------------------------|-----------------------------------------|--------------------------|------------|
|                   |                             |                        |                                         |                          |            |
| Application:      | DW                          |                        | Selection ID:                           | MARRIED                  |            |
| Creator ID:       | KWUSINIC                    |                        |                                         |                          |            |
| 🙀 Selection ID Co | py GLRSLCT 7.3 000000       |                        | 000000000000000000000000000000000000000 |                          |            |
|                   |                             |                        |                                         |                          |            |
|                   |                             |                        |                                         |                          |            |
|                   |                             |                        |                                         |                          |            |
|                   |                             | Copy From              |                                         |                          |            |
|                   |                             | Application:           | DW                                      |                          |            |
|                   |                             | Selection:             | MARRIED                                 |                          |            |
|                   |                             | Creator ID:            | KWUSINIC                                |                          |            |
|                   |                             |                        |                                         |                          |            |
|                   |                             |                        |                                         |                          |            |
|                   |                             | Сору То                |                                         |                          |            |
|                   |                             | Application:           |                                         |                          | •          |
|                   |                             | Selection:             |                                         |                          | •          |
|                   |                             | Creator ID:            | KWUSINIC                                |                          |            |
|                   |                             |                        |                                         |                          |            |
|                   | ** Se                       | lect new Application a | nd Selection and                        | d then press Save to cop | y rules ** |

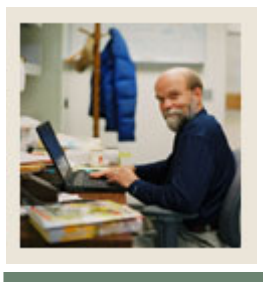

# Lesson: Copying Population Selection Rules (Continued)

🜒 Jump to TOC

#### Procedure

| Step | Action                                                                     |                                                                       |  |  |  |
|------|----------------------------------------------------------------------------|-----------------------------------------------------------------------|--|--|--|
| 1    | Access the Populatio                                                       | n Selection Definition Rules Form (GLRSLCT).                          |  |  |  |
| 2    | Enter the code for the Dean of Women Application previously created in the |                                                                       |  |  |  |
|      | Application field.                                                         |                                                                       |  |  |  |
|      |                                                                            |                                                                       |  |  |  |
|      | Example: Mary Smi                                                          | th would enter <i>SM_DW</i> .                                         |  |  |  |
| 3    | Enter the code MARI                                                        | RIED for the Population Selection for married persons in the          |  |  |  |
|      | Selection ID field.                                                        |                                                                       |  |  |  |
|      |                                                                            |                                                                       |  |  |  |
|      | Note: The ID used to                                                       | create the original population selection is displayed in the Creator  |  |  |  |
|      | ID field.                                                                  |                                                                       |  |  |  |
| 4    | Perform a Next Bloc                                                        | k function.                                                           |  |  |  |
| 5    | Select the <u>Copy</u> option                                              | on from the <b>Options</b> menu.                                      |  |  |  |
| 6    | Information in the Co                                                      | ppy From block should be populated.                                   |  |  |  |
| 7    | Enter the same applie                                                      | cation code in the <b>Application</b> field of the Copy To block.     |  |  |  |
|      |                                                                            |                                                                       |  |  |  |
|      | Example: SM_DW.                                                            |                                                                       |  |  |  |
| 8    | Enter Single in the S                                                      | Enter <i>Single</i> in the <b>Selection ID</b> field.                 |  |  |  |
|      | Neter The Constant                                                         | D field and for a melater with the ID and the last into the Demonstra |  |  |  |
|      | <u>Note</u> : The <b>Creator</b> I                                         | <b>D</b> field self-populates with the ID used to log into the Banner |  |  |  |
| 0    | Click the Save icon                                                        |                                                                       |  |  |  |
| 9    | Click the Save Icoli.                                                      |                                                                       |  |  |  |
|      | Note: After your rul                                                       | es have been conjed, you are returned to the Population Selection     |  |  |  |
|      | Definition Form                                                            | is have been copied, you are retained to the roparation beleenon      |  |  |  |
| 10   | Enter a new descripti                                                      | on for your copied Selection ID in the <b>Description</b> field       |  |  |  |
| 10   |                                                                            |                                                                       |  |  |  |
|      | <i>Example</i> : Dean of Women Appl–Single.                                |                                                                       |  |  |  |
| 11   | Perform a <b>Next Block</b> function twice to navigate to the Rules block. |                                                                       |  |  |  |
| 12   | Change the value of                                                        | he Data Element (SPBPERS MRTL CODE) so that it is equal to S          |  |  |  |
|      | instead of <i>M</i> .                                                      |                                                                       |  |  |  |
|      |                                                                            |                                                                       |  |  |  |
|      | Data Element                                                               | SPBPERS_MRTL_CODE                                                     |  |  |  |
|      | Operator                                                                   | =                                                                     |  |  |  |
|      | Value                                                                      | <b>'</b> S'                                                           |  |  |  |

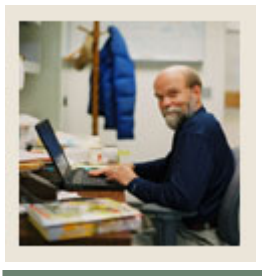

### Lesson: Copying Population Selection Rules (Continued)

🚽 Jump to TOC

#### **Procedure, continued**

| Step | Action                                                                                                    |
|------|----------------------------------------------------------------------------------------------------|
| 13   | Click the Save icon.                                                                                                    |
| 14   | Click the <b>Exit</b> icon.<br><u>Note</u> : You see the message "Performing Population Selection Compilation, please<br>wait." If your Population Selection is compiled successfully, you exit the form. If it<br>does not compile successfully, you are returned to GLRSLCT and an error message<br>displays. |

#### Procedure

Follow these steps to review the new selection ID.

| Step | Action                                                  |
|------|---------------------------------------------------------|
| 1    | Access the Population Selection Inquiry Form (GLISLCT). |
| 2    | Note that the new Selection ID now displays.            |
| 3    | Click the <b>Exit</b> icon.                             |

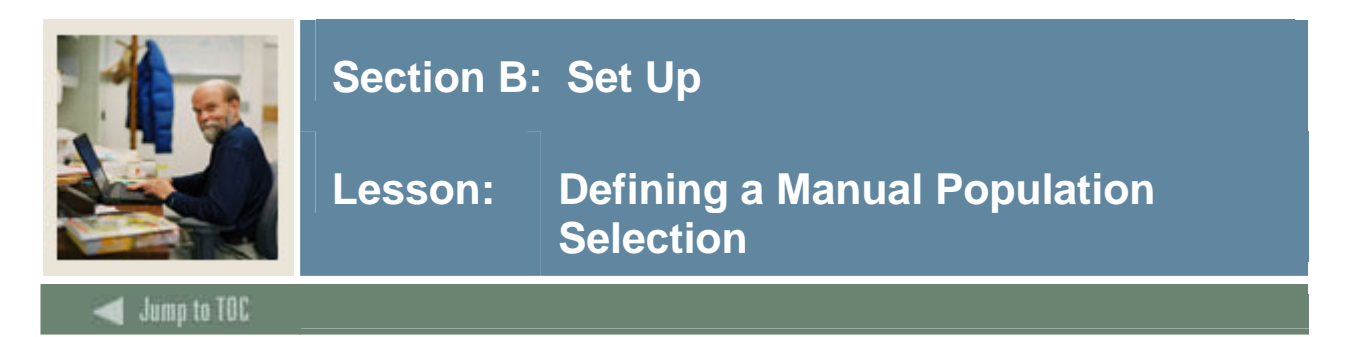

The Population Selection Definition Rules Form (GLRSLCT) is used to define, maintain, and copy a Population Selection.

A Population Selection is a set of rules used to select IDs from the Banner database for reports, processes, and letters. For example, you can use a Population Selection to select a group of applicants for an orientation letter. An application, selection ID, and creator ID uniquely identify a Population Selection. A manual Population Selection may be created and used to run a report or for the Letter Generation process.

#### Scenario

The Dean of Women is planning a private reception and wants to invite those students who volunteered throughout the year (this information is not tracked in the system). She wants to use Population Selection to prepare her invitations. The Dean knows the individuals she wants to send an invitation.

| 🙀 Population Sel               | lection Definition Rules GLRSLCT 7.3 | 3 0000000000000000000000000000000000000 |                                                                                                    |            | *************     | 0000000000000 <u>≚</u> × |
|--------------------------------|--------------------------------------|-----------------------------------------|----------------------------------------------------------------------------------------------------|------------|-------------------|--------------------------|
| Application:<br>Creator ID:    | DW<br>KWUSINIC                       | Selection ID                            | PRIV_EVENT                                                                                                    |            |                   |                          |
| Selection D                    | Description                          | 🗹 Manual                                | 🗆 Locked                                                                                                    | 🗆 Delete   | Application Level | Rules Exist              |
| Definition<br>Select:<br>From: |                                      |                                         |                                                                                                    |            |                   |                          |
| Rules<br>'('                   | Data Element<br>💌                    | Operator                                |                                                                                                    | Value<br>💌 | .),               | AND / OR                 |
|                                |                                      |                                         |                                                                                                    |            |                   |                          |
|                                |                                      |                                         | Image: Constraint of the second second sec |            |                   |                          |
|                                |                                      |                                         |                                                                                                    |            |                   |                          |
|                                |                                      |                                         |                                                                                                    |            |                   |                          |

#### Banner form

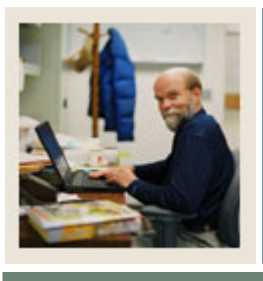

🗲 Jump to TOC

#### Procedure

| Step | Action                                                                                     |
|------|--------------------------------------------------------------------------------------------|
| 1    | Access the Population Selection Definition Rules Form (GLRSLCT).                           |
| 2    | Enter the code for the Dean of Women Application previously defined in the                 |
|      | Application field.                                                                         |
|      |                                                                                            |
|      | <i>Example</i> : Mary Smith would enter <i>SM_DW</i> .                                     |
| 3    | Enter the code <i>PRIV_EVENT</i> in the <b>Selection ID</b> field.                         |
|      |                                                                                            |
|      | Note: The user ID used to log into the Banner System is displayed in the <b>Creator ID</b> |
|      | field.                                                                                     |
| 4    | Perform a <b>Next Block</b> function.                                                      |
| 5    | Enter a description for your Selection ID (something that specifically describes your      |
|      | Selection ID) in the <b>Description</b> field.                                             |
|      |                                                                                            |
|      | Example: Private Reception Volunteers                                                      |
| 6    | Click the Manual checkbox.                                                                 |
| /    | Click the Save icon.                                                                       |
| 8    | Click the <b>Exit</b> icon.                                                                |
|      | Note: You will see the message "Performing Population Selection Compilation please         |
|      | wait" If your Population Selection is compiled successfully, you exit the form. If it      |
|      | does not compile successfully, you are returned to GLRSLCT and an error message            |
|      | displays.                                                                                  |
| 9    | Access the Population Selection Extract Data Form (GLAEXTR).                               |
| 10   | Double-click in the <b>Application</b> field and select your application.                  |
|      |                                                                                            |
|      | <i>Example</i> : SM_DW.                                                                    |
| 11   | Enter <i>PRIV_EVENT</i> in the <b>Selection ID</b> field.                                  |
|      |                                                                                            |
|      | Note: By clicking the Search icon next to the Selection ID field, you can search for       |
|      | your application.                                                                          |
|      |                                                                                            |
|      | Note: The Creator ID and User ID fields will auto populate.                                |
| 12   | Click the <b>Insert Record</b> icon.                                                       |
| 13   | Click the <b>Search</b> icon.                                                              |

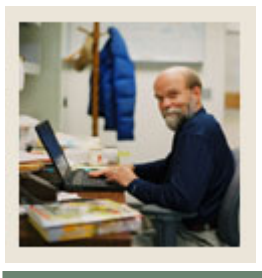

### Lesson: Defining a Manual Population Selection (Continued)

🗧 Jump to TOC

#### **Procedure, continued**

| Step | Action                                                                                           |
|------|--------------------------------------------------------------------------------------------------|
| 14   | Select Person Search from the list.                                                              |
| 15   | Enter <i>B</i> % to search for all persons whose last name begins with B in the <b>Last Name</b> |
|      | field.                                                                                           |
| 16   | Perform an <b>Execute Query</b> function.                                                        |
| 17   | Double-click on the appropriate ID to return it to the Population Selection Extract Data         |
|      | Form.                                                                                            |
| 18   | Continue this process until all individuals selected to attend have been entered.                |
| 19   | Click the Save icon.                                                                             |
|      |                                                                                                  |
|      | Note: Notice that the System/Manual indicator for the person you have added is                   |
|      | M(anual), and for the others, it is S(ystem). You are now ready to run this Population           |
|      | Selection with your invitation.                                                                  |
| 20   | Click the <b>Exit</b> icon.                                                                      |

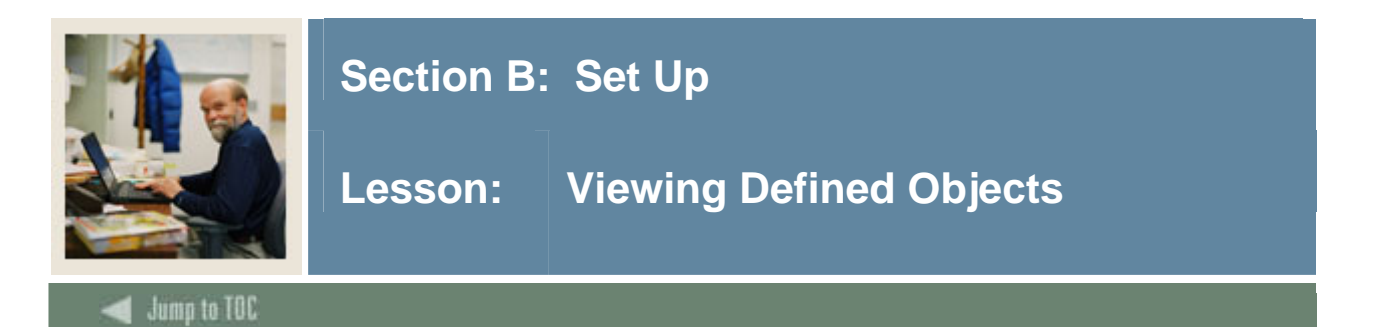

The Object Definition Rules Form (GLROBJT) is used to define and maintain an object. An object is a set of common rules used in many different population selections and variables.

Objects are not required, but they simplify data entry and provide some consistency. Once you define a set of rules as an object, you can reference the object rather than manually entering the rules each time they are needed. For example, many variables and Population Selections use the current record for names and IDs.

You can create an object with the rule SPRIDEN\_CHANGE\_IND IS NULL and insert this object whenever it is needed.

Objects are not directly associated with an application. They can be referenced in any variable or Population Selection in any application. The selection rules that are contained within an object contain the same components as the selection rules used to define an application.

#### Scenario

The Dean of Men wants to select all men who are divorced. He has not worked much with Population Selection but knows that objects exist that define *Men* who are *Divorced*. He decides to try it.

#### **Banner form**

| Object Definition | ) Rules GLROBJT 7.3 2260222 | •••••••••••••••••••••••••••• | ************************* | . 30365666666666666666666666 |
|-------------------|-----------------------------|------------------------------|---------------------------|------------------------------|
| Description:      |                             |                              |                           |                              |
| Rules             |                             |                              |                           |                              |
| .(.               | Data Element                | Operator                     | Value                     | ')' AND / OR                 |
|                   |                             |                              |                           |                              |
|                   |                             |                              |                           |                              |
|                   |                             |                              |                           |                              |
|                   |                             |                              |                           |                              |
|                   |                             |                              |                           |                              |
|                   |                             |                              |                           |                              |
|                   |                             |                              |                           |                              |
|                   |                             |                              |                           |                              |

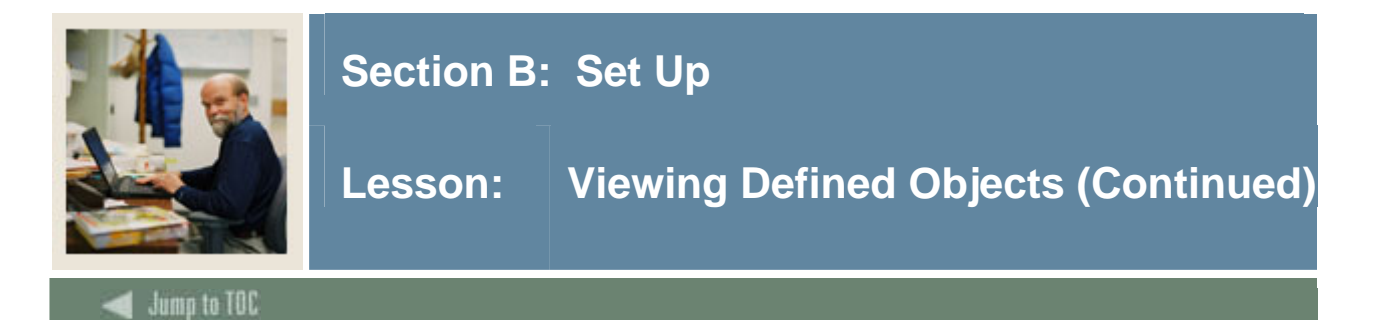

#### Procedure

| Step | Action                                             |
|------|----------------------------------------------------|
| 1    | Access the Object Definition Rules Form (GLROBJT). |
| 2    | Select <i>Men</i> in the <b>Object</b> field.      |
| 3    | Perform a <b>Next Block</b> function.              |
| 4    | Review the definition of the object men.           |
| 5    | Perform a <b>Roll Back</b> function.               |
| 6    | Select <i>Divorced</i> in the <b>Object</b> field. |
| 7    | Perform a <b>Next Block</b> function.              |
| 8    | Review the definition of the object divorced.      |
| 9    | Click the <b>Exit</b> icon.                        |

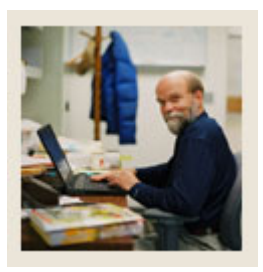

### Lesson: Creating Population \_ Rules Using A Sub Query Variable

🜒 Jump to TOC

#### Introduction

A variable is a specific piece of data in the database and the set of rules used to select that data. Variables are used to insert data into letters and reference sub queries in application rules, population selection rules, and variable selection rules.

Each variable is associated with an application. The parentheses are required for sub queries. The literal \*SUB indicates this is a sub query or a reference to another variable.

The variable is a valid variable name already defined on the Variable Rules Definition Form (GLRVRBL) and compiled in this application. You can click the **Search** icon to access the Variable Inquiry Form (GLIVRBL) to search for a variable. If you select a variable from the list, the system gives it the proper syntax.

<u>Note</u>: A variable used as a sub query cannot have another sub query defined within it. A variable can have only one sub query. If defined, it must be the last rule.

#### Scenario

The Dean of Women knows that she needs to use Population Selection often and that most of her rules need to use a sub query to locate the correct effective student record. Today she needs a list of students with active student records for this term.

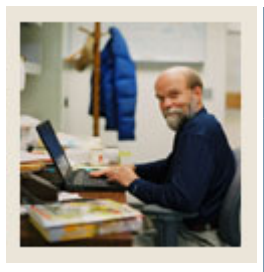

Lesson: Creating Population Selection Rules Using A Sub Query Variable (Continued)

Jump to TOC

#### **Banner form**

| 🩀 Variable Rules D        | efinitions GLRVRBL 7.3 20000000000 |                |                   |     | 000000000002× |
|---------------------------|------------------------------------|----------------|-------------------|-----|---------------|
| Application:<br>Variable: | WKBOOK [<br>*SUB_CURR_STU_REC [    | •              |                   |     |               |
| Variable Des              | scription                          |                |                   |     |               |
| Current Stu Rec           | Subquery                           | Type: Manual 🔻 |                   |     |               |
| Definition                |                                    |                |                   |     |               |
| Sequence:                 | 1 of 1                             |                |                   |     |               |
| Select:                   | MAX(SGBSTDN_TERM_CODE_EFF)         |                |                   |     |               |
| From:                     | SGBSTDN                            |                |                   |     |               |
| Order By:                 |                                    |                |                   |     | 54 - C.       |
| Group By:                 |                                    |                |                   |     |               |
| Description:              |                                    |                |                   |     |               |
| Rules                     |                                    |                |                   |     |               |
|                           | Data Element                       | Operator       | Value             | .). | AND/OR        |
|                           | •                                  |                | <b></b>           |     |               |
|                           | BSTDN_PIDM                         |                | A.SGBSTDN_PIDM    |     | AND -         |
|                           | BSTDN_TERM_CODE_EFF                |                | &Student_Eff_Term |     |               |
|                           |                                    |                |                   |     |               |
|                           |                                    |                |                   |     |               |
|                           |                                    |                |                   |     |               |

### Procedure

| Step | Action                                                                                                    |
|------|----------------------------------------------------------------------------------------------------|
| 1    | Access the Variable Rules Definition Form (GLRVRBL).                                                                                                    |
| 2    | Select WKBOOK in the Application field.                                                                                                    |
| 3    | Select *SUB_CURR_STU_REC in the Variable field.                                                                                                    |
|      | <u>Notes</u> : When using a dynamic parameter in a variable, the field that is being compared with the dynamic parameter should, if possible, be from the table that is used in the Select statement.                                                             |
|      | When using a dynamic parameter with an IN or NOT IN operator, do not include left<br>and right parentheses. Parentheses are added at run time when the dynamic parameter is<br>prompted. Do not include spaces when entering the value for the dynamic parameter. |

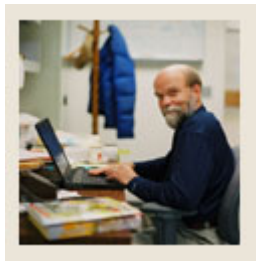

### Lesson: Creating Population Selection Rules Using A Sub Query Variable (Continued)

Jump to TOC

#### **Procedure, continued**

| Step            | Action                                                                                                    |
|-----------------|----------------------------------------------------------------------------------------------------|
| 4               | Perform a <b>Next Block</b> function.                                                                                                  |
|                 |                                                                                                    |
|                 | <u>Note</u> : The rules for this variable are displayed. It is a sub query variable already                                            |
|                 | defined to select the correct effective term student record based on a dynamic parameter                                               |
|                 | for term.                                                                                                    |
| 5               | Select the <u>Copy</u> from the <b>Options</b> menu.                                                                                   |
| 6               | Enter $DW_XX$ (xx = your initials) for the Dean of Women application previously                                                        |
|                 | created.                                                                                                    |
|                 |                                                                                                    |
|                 | <i>Example</i> : Mary Smith would enter <i>DW_MS</i> .                                                                                 |
| 1               | Enter *SUB_CURR_STU_REC in the Copy To Variable field.                                                                                 |
| 8               | Click the Save icon.                                                                                                    |
| 9               | Click the Exit icon.                                                                                                    |
| 10              | Access the Population Selection Definition Rules Form (GLRSLCT).                                                                       |
| 11              | Enter CURR_STU in the Selection ID field.                                                                                              |
| 12              | Perform a Next Block function.                                                                                                    |
| 13              | Enter a name for your selection ID in the <b>Selection Description</b> field.                                                          |
| 14              | Click the Manual checkbox.                                                                                                    |
| 15              | Perform a <b>Next Block</b> function.                                                                                                  |
| 16              | Enter SGBSTDN_PIDM in the <b>Select</b> field.                                                                                         |
| 17              | Enter SGBSTDN A (leave a space before the A) in the <b>From</b> field.                                                                 |
| 18              | Enter the following two lines (leave a space after the first *SUB) in the Rules block.                                                 |
|                 |                                                                                                    |
|                 | $SGBSTDN_STST_CODE = AS'$                                                                                                    |
|                 | SGBS1DN_1ERM_CODE_EFF = (*SUB*SUB_CURR_S1U_REC)                                                                                        |
|                 | Note: In these miles lines. AS nonnecents the code for Astive students and the second                                                  |
|                 | <u>Note</u> . In these fulles lines, AS represents the code for Active students and the second line references the sub-guery veriable. |
| 10              | Click the Seve icon                                                                                                    |
| 20              | Click the <b>Fyit</b> icon                                                                                                    |
| 20              | Access Dopulation Soluction Extract Process (CLDDATA) and run the process                                                              |
| $\frac{21}{22}$ | Access the Dopulation Selection Extract Data Form (CLAEXTR) or Dopulation                                                              |
|                 | Selection Extract Inquiry Form (GLIEXTR) to review the output                                                                          |
|                 | Selection Extract inquity Form (OLIEATK) to review the output.                                                                         |

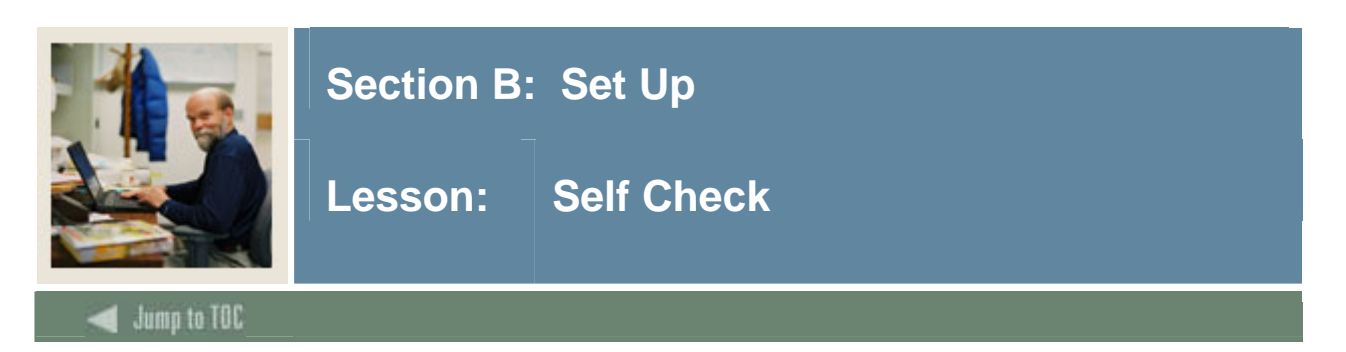

#### Directions

Use the information you have learned in this workbook to complete this self-check activity.

#### **Question 1**

The System field identifies the Banner System associated with the application. This indicator updates information displayed on which form when letters are printed?

#### Question 2

Which form would you access to find out if you entered your application correctly?

#### Question 3

If your Population Selection does not compile successfully, you will receive an error message and be returned to which form?

#### **Question 4**

If you copy a Population Selection that was created by someone else, whose creator ID will be attached to that selection?

#### **Question 5**

Population Selection uses what to insert data into letters and reference sub queries in application rules, population selections rules, and variable selection rules?

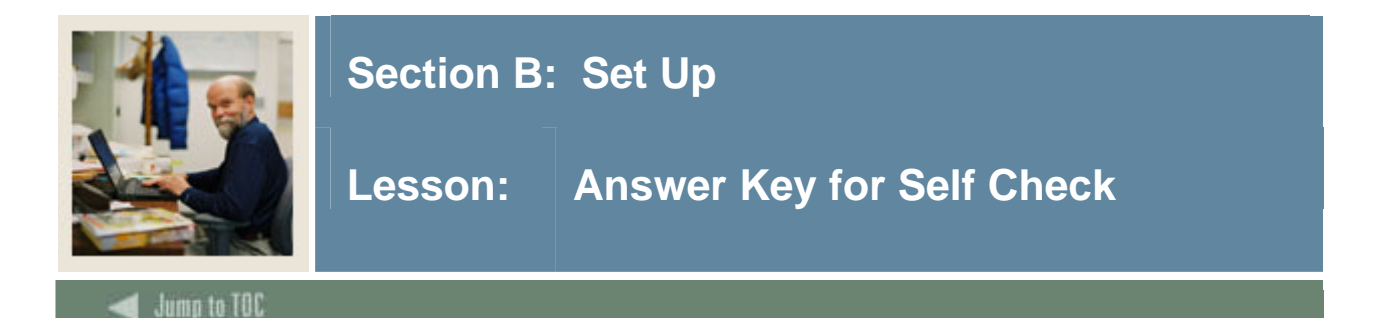

#### **Question 1**

The System field identifies the Banner System associated with the application. This indicator updates information displayed on which form when letters are printed?

#### Mail Query Form (GUIMAIL)

#### **Question 2**

Which form would you access to find out if you entered your application correctly?

#### **Application Inquiry Form (GLIAPPL)**

#### **Question 3**

If your Population Selection does not compile successfully, you will receive an error message and be returned to which form?

#### **Population Selection Definition Rules Form (GLRSLCT).**

#### **Question 4**

If you copy a Population Selection that was created by someone else, whose creator ID will be attached to that selection?

#### The ID of the person copying the population selection will become the creator ID.

#### **Question 5**

Population Selection uses what to insert data into letters and reference sub queries in application rules, population selections rules, and variable selection rules?

### Variables are used to insert data into letters and reference sub queries in application rules, population selections rules, and variable selection rules.

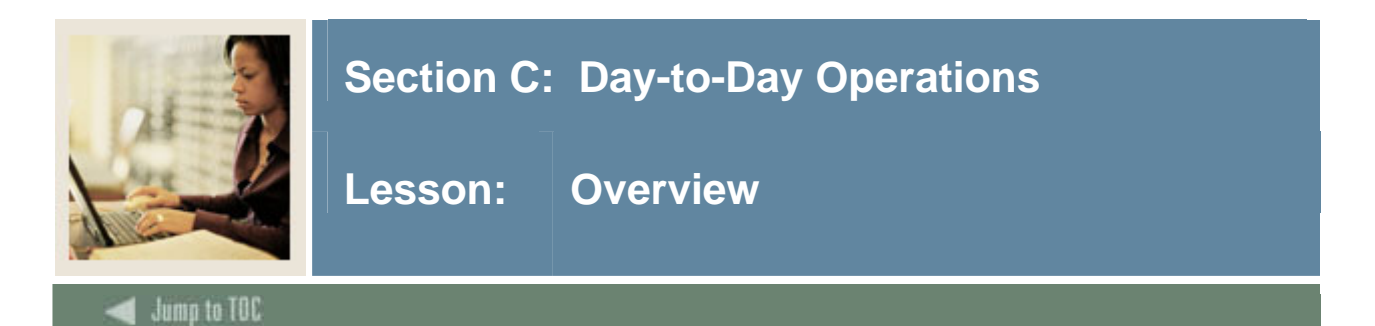

The purpose of this section is to explain the day-to-day or operational procedures to select distinct groups of individuals in order to use for reports or the Letter Generation process at your institution.

#### Objectives

At the end of this section, you will be able to

- identify a distinct group of individuals for data extraction
- select a distinct group of students
- extract your selection
- identify the processes in which to use your selection.

#### Section contents

| Overview                                    | 38 |
|---------------------------------------------|----|
| Running a Population Selection              | 39 |
| Viewing Population Selection Results        | 42 |
| Performing a Query on a Selected Population | 45 |
| Adding People to a Selected Population      | 47 |
| Deleting the Results of a Population        | 51 |
| Summary                                     | 53 |
| Self Check                                  | 54 |
| Answer Key for Self Check                   | 55 |

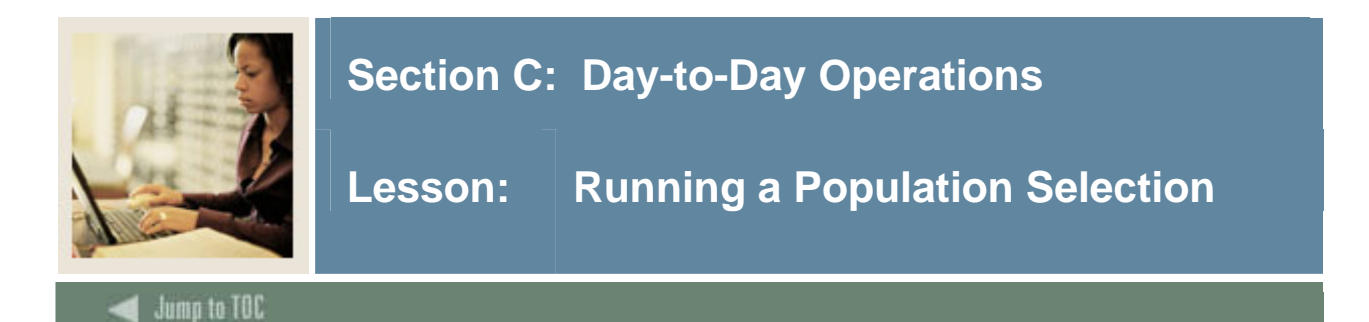

The Population Selection Extract Process (GLBDATA) is used to extract IDs (people and nonpersons) from the Banner database based on the rules entered on the Population Selection Definition Rules Form (GLRSLCT).

If the results of this extract identify the population receiving a letter, it should be executed before running the Letter Extract Process (GLBLSEL). If the results of this extract identify the population to be used in a report, it must be executed before running that report.

The Process Submission Control Form (GJAPCTL) lets you run a report or process and save the parameters as user-level defaults. If you want to save more than one set of parameters for the report or process, you can save the current set with a unique name. The defaults in each set are associated with the user ID and the job parameter set.

#### Scenario

The Dean of Women is ready to mail invitations for her reception for married women. She plans to use Population Selection to prepare her invitations. She knows she already has rules defined to select married women. Now she wants to select the results.

| Process<br>Process | Submission Controls GJAPCTL 7.3 2020000000000000000000000000000000000                             | Parameter Set:▼        |
|--------------------|---------------------------------------------------------------------------------------------------|------------------------|
| Printe<br>Printer: | r Control<br>: Special Print:                                                                     | Lines: 55 Submit Time: |
| Param<br>Number    | neter Values<br>r Parameters<br>v                                                                 | Values<br>T            |
| 01                 | Selection Identifier 1                                                                            |                        |
| 02                 | Selection Identifier 2                                                                            |                        |
| 03                 | New Selection Identifier                                                                          |                        |
| 04                 | Description for new selection                                                                     |                        |
| 05                 | Union/Intersection/Minus                                                                          |                        |
| 06                 | Application Code                                                                                  |                        |
| 07                 | Creator ID of Selection ID                                                                        |                        |
| 08                 | Detail Execution Report                                                                           |                        |
| ENGTH:             | : 30 TYPE: Character O/R: Required M/S: Single<br>hat identifies the sub-population to work with. |                        |
| Save               | Parameter Set as Name: Description:                                                               | O Hold Submit          |

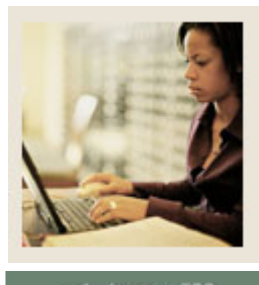

### Section C: Day-to-Day Operations

🜒 Jump to TOC

#### Procedure

| Step |                                                                                               | Action                                                                                                    |  |  |  |
|------|-----------------------------------------------------------------------------------------------|----------------------------------------------------------------------------------------------------|--|--|--|
| 1    | Access the Popula                                                                             | tion Selection Extract Process (GLBDATA).                                                                                            |  |  |  |
| 2    | Enter the desired printer name in the <b>Printer</b> field.                                   |                                                                                                    |  |  |  |
|      | Note: You can enter <i>DATABASE</i> to write the report to a table for on-line viewing and to |                                                                                                    |  |  |  |
|      | enable the saving of the report to a shared folder on a designated network drive.             |                                                                                                    |  |  |  |
| 3    | Enter these parame                                                                            | eter values.                                                                                                    |  |  |  |
|      | Parameter                                                                                     | Description                                                                                                    |  |  |  |
|      | 01: Selection<br>Identifier 1                                                                 | Enter MARRIED.                                                                                                    |  |  |  |
|      | 02: Selection<br>Identifier 2                                                                 | Leave empty.                                                                                                    |  |  |  |
|      | 03: New<br>Selection<br>Identifier                                                            | Leave empty.                                                                                                    |  |  |  |
|      | 04: Description<br>for new<br>selection                                                       | Leave empty.                                                                                                    |  |  |  |
|      | 05: Union/<br>Intersect/Minus                                                                 | Leave empty.                                                                                                    |  |  |  |
|      | 06: Application<br>Code                                                                       | Enter <i>XX_DW</i> (XX are your initials).                                                                                           |  |  |  |
|      |                                                                                               | Example: SM_DW                                                                                                    |  |  |  |
|      | 07: Creator ID<br>of Selection ID                                                             | Enter your user ID (If using someone else's population selection you would enter the ID of the creator of the population selection). |  |  |  |
|      | 08: Detail<br>Execution<br>Report                                                             | Leave empty.                                                                                                    |  |  |  |
| 4    | Click the Save Par                                                                            | rameter Set as checkbox.                                                                                                    |  |  |  |

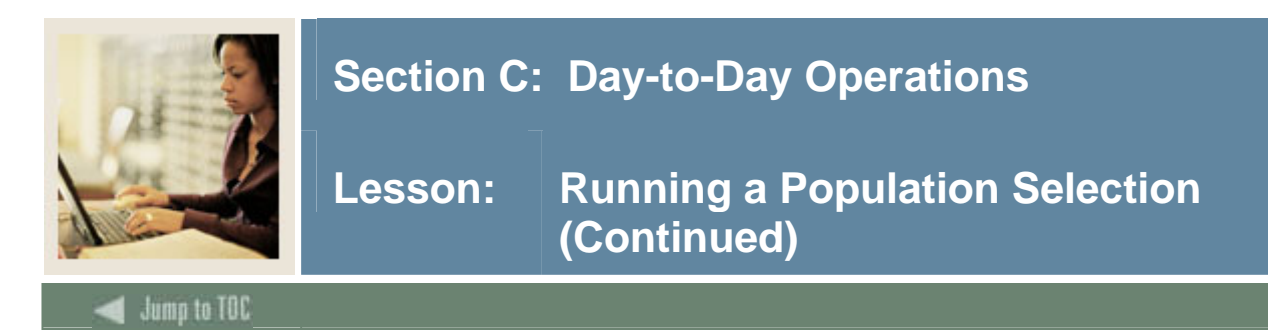

#### **Procedure, continued**

| Step | Action                                                                                       |
|------|----------------------------------------------------------------------------------------------|
| 5    | Enter a name and description in the Name and Description fields.                             |
| 6    | Click the <b>Submit</b> radio button.                                                        |
| 7    | Click the <b>Save</b> icon to execute the report.                                            |
|      |                                                                                              |
|      | <u>Result</u> : The Auto hint line displays the job submission number for the report log and |
|      | list file.                                                                                   |
| 8    | Select <b>Review Output</b> on the <u>Options</u> menu to review the report.                 |
| 9    | Click the <b>Exit</b> icon.                                                                  |
| 10   | The output is now ready to run with the Letter Generation process (GLBLSEL and               |
|      | SLRLETR), which will extract the Population Selection result values, track, and              |
|      | prepare the letter for mailing.                                                              |

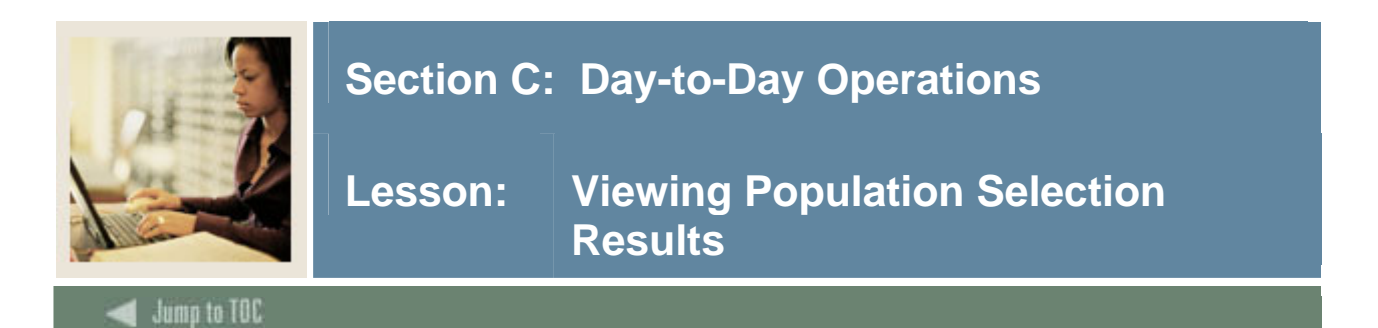

The Population Selection Extract Data Form (GLAEXTR) is used to display the population of IDs extracted from the database for a specified selection identifier. A population is uniquely identified by an application, selection ID, creator ID, and user ID. The application is the functional area that controls the population. The selection ID identifies the Population Selection, or set of rules, that selected the IDs. The user ID is the Oracle ID of the user who selected the population. This ID defaults to the ID of the person logged on Banner, but you can enter another ID. The user ID must be an ID that previously ran the extract to obtain a population. The creator ID is the ID of the individual who created the Population Selection. Individuals identified by the population selection may be removed using this form. An ID may also be added to the Population Selection using this form.

The Population Selection Extract Inquiry Form (GLIEXTR) is used to display a population. A population is uniquely identified by an application, selection ID, creator ID, and user ID. The application is the functional area that controls the population. The selection ID identifies the Population Selection, or set of rules, that selected the IDs. The user ID is the Oracle ID of the user who selected the population. This ID defaults to the ID of the person logged on Banner, but you can enter another ID. The user ID must be an ID that previously ran the extract to obtain a population. The creator ID is the ID of the individual who created the Population Selection. The form is for queries only.

You can click the **Search** icon to display Population Selection IDs on the Population Selection Inquiry Form (GLISLCT). The creator ID is the Oracle ID of the user who created the Population Selection. If a Population Selection is locked, only the creator ID can display any populations created with the Population Selection.

#### Scenario

The Dean of Women has extracted the population of married women and has asked her assistant to prepare and mail the invitations. The assistant wants to know how many invitations to print. She also is curious about the results and wants to see who will receive this invitation.

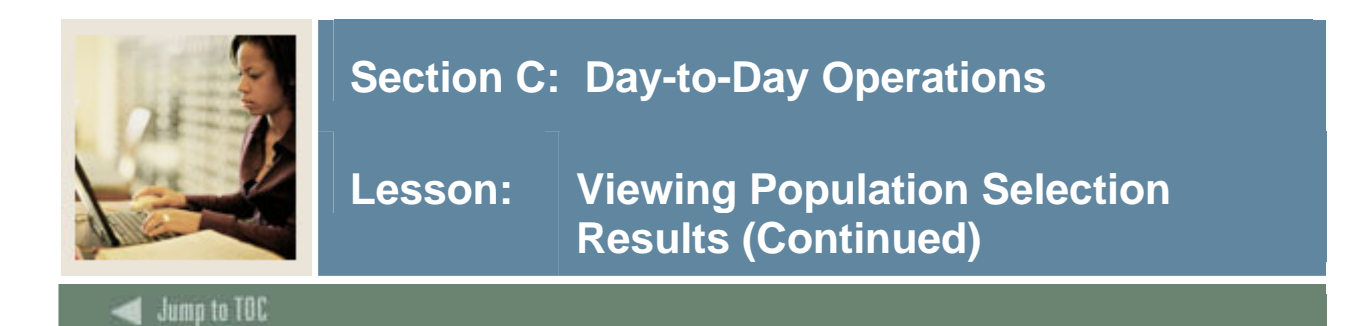

#### **Banner form**

| pplication:  | DW      | Dean of Women   | Dean of Women Application    |          |              |        |        |               |  |
|--------------|---------|-----------------|------------------------------|----------|--------------|--------|--------|---------------|--|
| election ID: | MARRIED | Dean of Women A | Dean of Women Appl - Married |          |              |        |        |               |  |
| reator ID:   | SAISUSR |                 |                              |          |              |        |        |               |  |
| ser ID:      | SAISUSR | Sort by Name    | ○ Sort by                    | ID       |              |        |        |               |  |
| ID           |         | Name            |                              | Deceased | Confidential | System | Manual | Activity Date |  |
|              |         |                 |                              |          |              | 0      | 0      |               |  |
|              |         |                 |                              |          |              | 0      | 0      |               |  |
|              |         |                 | j                            |          |              | 0      | 0      |               |  |
|              |         |                 |                              |          |              | 0      | 0      |               |  |
|              |         |                 |                              |          |              | 0      | 0      |               |  |
| i            |         |                 |                              |          |              | 0      | 0      |               |  |
|              |         |                 |                              |          |              | •      | •      |               |  |
|              |         |                 |                              |          |              | 0      | 0      |               |  |
|              |         |                 |                              |          |              | 0      | 0      |               |  |
| ř            |         |                 |                              |          |              | •      | 0      |               |  |
| F            |         |                 |                              |          |              | 0      | 0      |               |  |
| F            |         |                 |                              |          |              | 0      | 0      |               |  |
| `            |         |                 |                              |          |              | 0      | 0      |               |  |
| `            |         |                 |                              |          |              | 0      | 0      |               |  |
| i i          |         |                 |                              |          |              | 0      | 0      |               |  |
|              |         |                 |                              |          |              | 0      | 0      |               |  |

#### Procedure

| Step | Action                                                                               |
|------|--------------------------------------------------------------------------------------|
| 1    | Access the Population Selection Extract Inquiry Form (GLIEXTR).                      |
| 2    | Enter your application code in the Application field.                                |
|      |                                                                                      |
|      | Example: SM_DW.                                                                      |
| 3    | Enter MARRIED in the Selection ID field.                                             |
|      |                                                                                      |
|      | Notes: By clicking the Search icon next to the Selection ID field you can search for |
|      | your application.                                                                    |
|      |                                                                                      |
|      | The <b>Creator ID</b> and <b>User ID</b> fields auto populate.                       |
| 4    | Select the <b>Sort by Name</b> radio button.                                         |
| 5    | Perform a <b>Next Block</b> function.                                                |
| 6    | Review the names.                                                                    |
|      |                                                                                      |
|      | Note: If you receive the message "One or more of the persons in this list has        |
|      | Confidential Information," click <b>OK</b> .                                         |

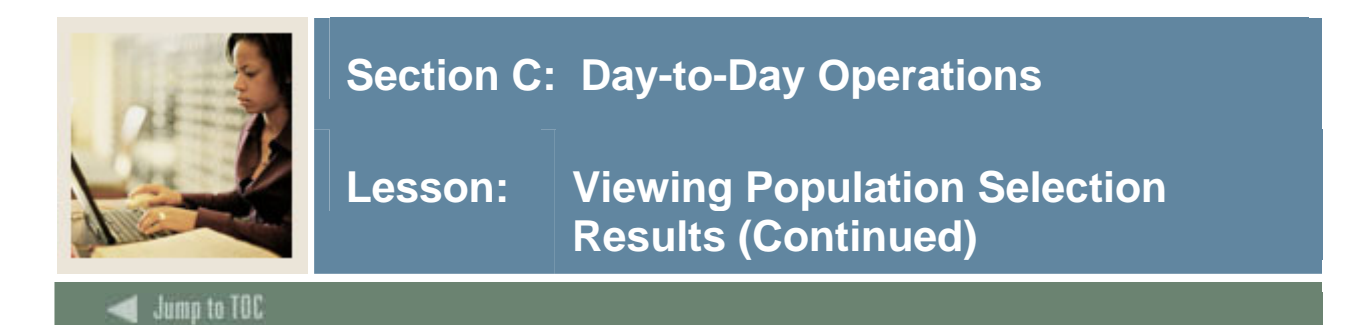

#### **Procedure**, continued

| Step | Action                                     |
|------|--------------------------------------------|
| 7    | Click the <b>Rollback</b> icon.            |
| 8    | Select the <b>Sort by ID</b> radio button. |
| 9    | Perform a <b>Next Block</b> function.      |
| 10   | Review the names.                          |
| 11   | Click the <b>Exit</b> icon.                |

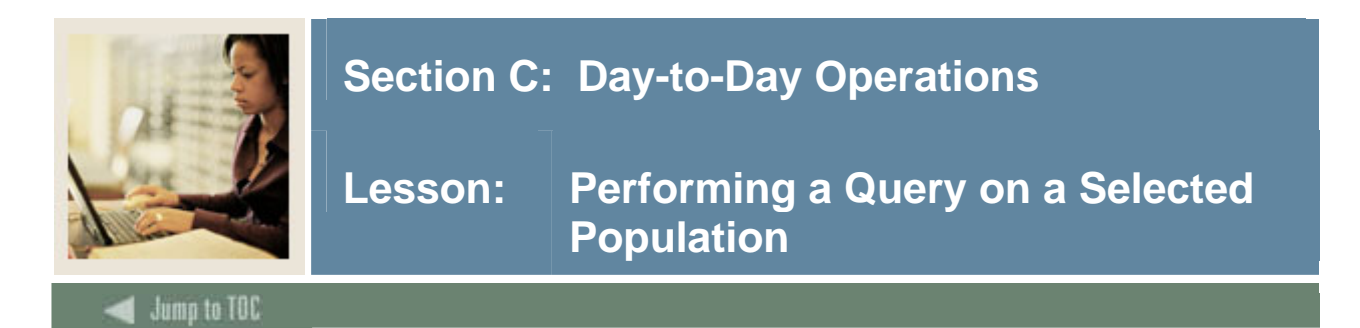

The Population Selection Extract Data Form (GLAEXTR) or the Population Selection Extract Inquiry Form (GLIEXTR) may be used to display the population of IDs extracted from the database for a specified selection identifier. The Population Selection Extract Inquiry Form (GLIEXTR) allows you to either sort by name or ID.

#### Scenario

Invitations are ready to go out to the married women's reception. The Dean's selection rules selected all married women. The Dean's Assistant knows that there are several weddings during the upcoming weekend, and she wants to know if those who will be married are on the invitation list.

#### **Banner form**

| 🙀 Population Selec | tion Extract Inquiry GLIEXTR 7.0 👀 |                    |           |          |              |        |         | 00000000000000 <u>×</u> |
|--------------------|------------------------------------|--------------------|-----------|----------|--------------|--------|---------|-------------------------|
|                    |                                    |                    |           |          |              |        |         |                         |
| Application:       | DW                                 | Dean of Women App  | lication  |          |              |        |         |                         |
| Selection ID:      | MARRIED                            | Dean of Women Appl | - Married |          |              |        |         |                         |
| Creator ID:        | SAISUSR                            | ]                  |           |          |              |        |         |                         |
| User ID:           | SAISUSR                            | Sort by Name       | ○ Sort by | ID       |              |        |         |                         |
|                    |                                    |                    |           |          |              |        |         |                         |
| TD                 | blama                              |                    |           | Decenced | Confidential | Custom | Manual  | Astivity Data           |
|                    | Name                               |                    |           | Deceaseu | Connuential  | System | Mailuai |                         |
|                    |                                    |                    |           |          |              | ~      | ~       |                         |
|                    |                                    |                    |           |          |              |        |         |                         |
|                    |                                    |                    |           |          |              | 0      | 0       |                         |
|                    |                                    |                    |           |          |              | 0      | 0       |                         |
|                    |                                    |                    |           |          |              | 0      | 0       |                         |
|                    |                                    |                    |           |          |              | 0      | 0       |                         |
|                    |                                    |                    |           |          |              | 0      | 0       |                         |
|                    |                                    |                    |           |          |              | 0      | 0       |                         |
|                    |                                    |                    |           |          |              | 0      | 0       |                         |
|                    |                                    |                    |           |          |              | 0      | 0       |                         |
|                    |                                    |                    |           |          |              | 0      | 0       |                         |
|                    |                                    |                    |           |          |              | 0      | 0       |                         |
|                    |                                    |                    |           |          |              | ě      | ě       |                         |
|                    |                                    |                    |           |          |              | ~      | ~       |                         |
|                    |                                    |                    |           |          | _            |        |         |                         |
|                    |                                    |                    |           |          |              | 0      | 0       |                         |
|                    |                                    |                    |           |          |              | 0      | 0       |                         |
|                    |                                    |                    |           |          |              |        |         |                         |

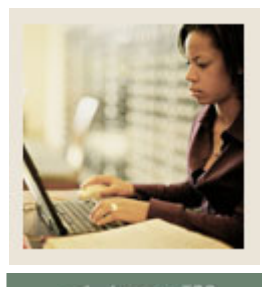

### Section C: Day-to-Day Operations

Lesson: Performing a Query on a Selected Population (Continued)

🜒 Jump to TOC

#### Procedure

| Step | Action                                                                                 |
|------|----------------------------------------------------------------------------------------|
| 1    | Access the Population Selection Extract Inquiry Form (GLIEXTR).                        |
| 2    | Ensure that the Key block information still reflects the Population Selection you have |
|      | been working with.                                                                     |
|      |                                                                                        |
|      | Example: Dean of Women Application                                                     |
|      | Application SM_DW                                                                      |
|      | Selection ID Married                                                                   |
|      | Dean of Women Appl–Married                                                             |
| 3    | Select the <b>Sort by Name</b> radio button.                                           |
| 4    | Perform a Next Block function.                                                         |
| 5    | Perform an Enter Query function.                                                       |
| 6    | Enter W% in the <b>Name</b> field to select all last names that begin with a W.        |
| 7    | Perform an Execute Query function.                                                     |
| 8    | Review the results to determine if Mary White is to receive an invitation.             |
| 9    | Perform an Enter Query function.                                                       |
| 10   | Enter $B\%$ in the Name <b>field</b> to select all last names that begin with B.       |
| 11   | Perform an Execute Query function.                                                     |
| 12   | Review the results to determine if Betty Brown is to receive an invitation.            |
| 13   | Click the <b>Exit</b> icon.                                                            |

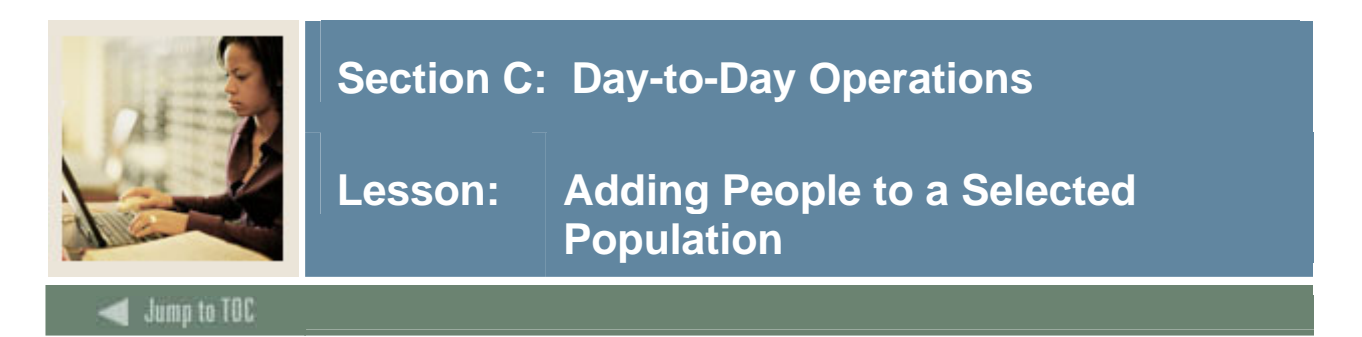

The Population Selection Extract Data Form (GLAEXTR) can be used to add or remove people from a population.

#### Scenario

Invitations are ready to go out for the married women's reception. The Dean's selection rules selected all married women, but the Dean's Assistant knows that there are several weddings on the upcoming weekend, and she wants to add those who will be married to the invitation list.

#### **Banner form**

| 🙀 Population Selei | ction Extract Data GL                       | AEXTR 7.0 00000 | 000000000000000000000000000000000000000 |             |          |              |        |        | 000000000000000000000000000000000000000 | ≚ : |
|--------------------|---------------------------------------------|-----------------|-----------------------------------------|-------------|----------|--------------|--------|--------|-----------------------------------------|-----|
|                    |                                             |                 | _                                       |             |          |              |        |        |                                         |     |
| Application:       | DW                                          |                 | Dean of Women                           | Application |          |              |        |        |                                         |     |
| Selection ID:      | In ID: MARRIED Dean of Women Appl - Married |                 |                                         |             |          |              |        |        |                                         |     |
| Creator ID:        | SAISUSR                                     |                 |                                         |             |          |              |        |        |                                         |     |
| User ID:           | SAISUSR                                     |                 | 🗆 Delete All                            |             |          |              |        |        |                                         |     |
|                    |                                             |                 |                                         |             |          |              |        |        |                                         | _   |
| ID                 |                                             |                 |                                         |             |          |              |        |        |                                         |     |
| •                  |                                             |                 |                                         |             | Deceased | Confidential | System | Manual | Activity Date                           |     |
|                    |                                             |                 |                                         |             |          |              | 0      | 0      |                                         | -   |
|                    |                                             |                 |                                         |             |          |              | 0      | 0      |                                         |     |
|                    |                                             |                 |                                         |             |          |              | 0      | 0      |                                         |     |
|                    |                                             |                 |                                         |             |          |              | 0      | 0      |                                         |     |
|                    |                                             |                 |                                         |             |          |              | 0      | 0      |                                         |     |
|                    |                                             |                 |                                         |             |          |              | 0      | 0      |                                         |     |
|                    |                                             |                 |                                         |             |          |              | 0      | 0      |                                         |     |
|                    |                                             |                 |                                         |             |          |              | 0      | 0      |                                         |     |
|                    |                                             |                 |                                         |             |          |              | 0      | 0      |                                         |     |
|                    |                                             |                 |                                         |             |          |              | 0      | 0      |                                         |     |
|                    |                                             |                 |                                         |             |          |              | 0      | 0      |                                         |     |
|                    |                                             |                 |                                         |             |          |              |        |        |                                         |     |
|                    |                                             |                 |                                         |             |          |              | ŏ      | ŏ      |                                         |     |
|                    |                                             |                 |                                         |             |          |              | ě      | ě      |                                         |     |
|                    |                                             |                 |                                         |             |          |              | ~      | ~      |                                         |     |
|                    |                                             |                 |                                         |             |          |              | ~      | ~      |                                         |     |
|                    |                                             |                 |                                         |             |          | _            |        |        |                                         |     |
|                    |                                             |                 |                                         |             |          |              | 0      | 0      |                                         | -   |

#### Procedure

| Step | Action                                                                                             |
|------|----------------------------------------------------------------------------------------------------|
| 1    | Access the Population Selection Extract Data Form (GLAEXTR).                                       |
| 2    | Enter the Key block information for the Population Selection you have been working with.           |
| 3    | Select your application in the <b>Application</b> field.<br><i>Example</i> : Select <i>SM_DW</i> . |

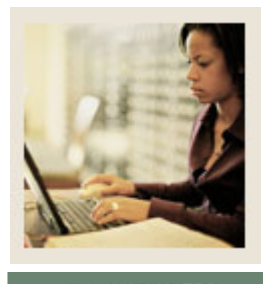

### Section C: Day-to-Day Operations

Jump to TOC

#### **Procedure, continued**

| Step | Action                                                                                               |
|------|----------------------------------------------------------------------------------------------------|
| 4    | Enter MARRIED in the Selection ID field.                                                             |
|      |                                                                                                    |
|      | Notes: By clicking the Search icon next to the Selection ID field, you can search for                |
|      | your application.                                                                                    |
|      |                                                                                                    |
|      | The Creator ID and User ID fields auto populate.                                                     |
| 5    | Perform a <b>Next Block</b> function.                                                                |
| 6    | Review the list of names.                                                                            |
| 7    | Perform an <b>Insert Record</b> function.                                                            |
| 8    | Click the <b>Search</b> icon.                                                                        |
| 9    | Select Person Search.                                                                                |
| 10   | Enter <i>B</i> % in the <b>Last Name</b> field to search for all persons whose last name begins with |
|      | В.                                                                                                   |
| 11   | Perform an <b>Execute Query</b> function.                                                            |
| 12   | Double-click on the appropriate ID to return it to the Population Selection Extract Data             |
|      | Form.                                                                                                |
| 13   | Click the <b>Save</b> icon.                                                                          |
|      |                                                                                                    |
|      | Note: Notice that the System/Manual indicator for the person you have added is                       |
|      | M(anual), and for the others, it is S(ystem).                                                        |
| 14   | Click the <b>Exit</b> icon.                                                                          |

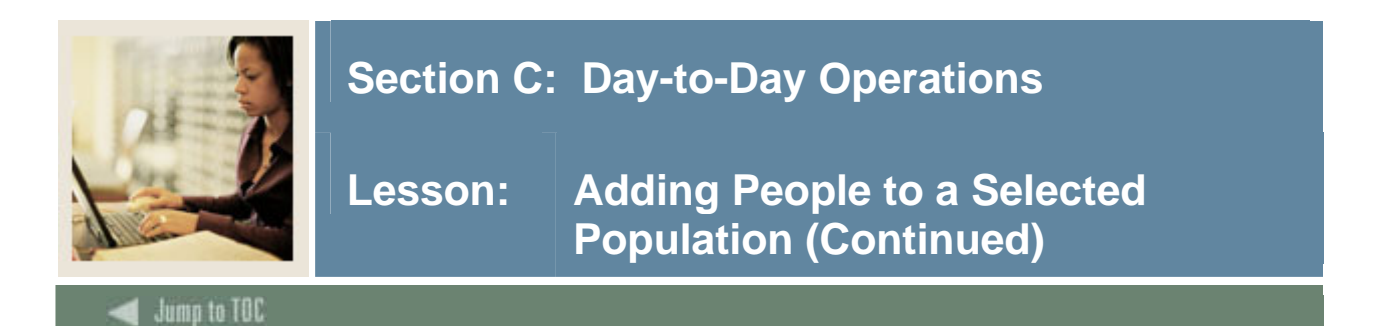

#### **Banner** form

The Population Selection Extract Inquiry Form (GLIEXTR) is used to query the population of IDs extracted from the database for a specified selection identifier.

| pplication:  | DW Dean of Women Application |                   |             |          |              |        |        |               |  |
|--------------|------------------------------|-------------------|-------------|----------|--------------|--------|--------|---------------|--|
| election ID: | MARRIED                      | Dean of Women App | l - Married |          |              |        |        |               |  |
| reator ID:   | SAISUSR                      |                   |             |          |              |        |        |               |  |
| ser ID:      | SAISUSR                      | Sort by Name      | ○ Sort by   | ID       |              |        |        |               |  |
| ID           | N                            | ame               |             | Deceased | Confidential | System | Manual | Activity Date |  |
|              |                              |                   |             |          |              | 0      | 0      |               |  |
| h            |                              |                   |             |          |              | 0      | 0      |               |  |
| i            |                              |                   |             |          |              | 0      | 0      |               |  |
| ř            |                              |                   |             |          |              | 0      | 0      |               |  |
| `            |                              |                   |             |          |              | 0      | 0      |               |  |
| i            |                              |                   |             |          |              | 0      | 0      |               |  |
| `            |                              |                   |             |          |              | 0      | 0      |               |  |
| `            |                              |                   |             |          |              | 0      | 0      |               |  |
|              |                              |                   |             |          |              | 0      | 0      |               |  |
| `            |                              |                   |             |          |              | 0      | 0      |               |  |
| `            |                              |                   |             |          |              | 0      | 0      |               |  |
| F            |                              |                   |             |          |              | 0      | 0      |               |  |
|              |                              |                   |             |          |              | 0      | 0      |               |  |
|              |                              |                   |             |          |              | 0      | 0      |               |  |
| h            |                              |                   |             |          |              | 0      | 0      |               |  |
| F            |                              |                   |             |          |              | 0      | 0      |               |  |

#### Procedure

| Step | Action                                                                             |
|------|------------------------------------------------------------------------------------|
| 1    | Access the Population Selection Extract Inquiry Form (GLIEXTR).                    |
| 2    | Enter the Key block information for the Population Selection you have been working |
|      | with.                                                                              |
| 3    | Select the Sort by Name radio button.                                              |
| 4    | Perform a <b>Next Block</b> function.                                              |
| 5    | Perform an Enter Query function.                                                   |
| 6    | Query the name of the person you have just added to the list.                      |
| 7    | Place the form in query mode again and retrieve all persons with a System/Manual   |
|      | indicator of <i>M</i> .                                                            |
| 8    | Click the <b>M</b> radio button.                                                   |
| 9    | Execute the Query.                                                                 |

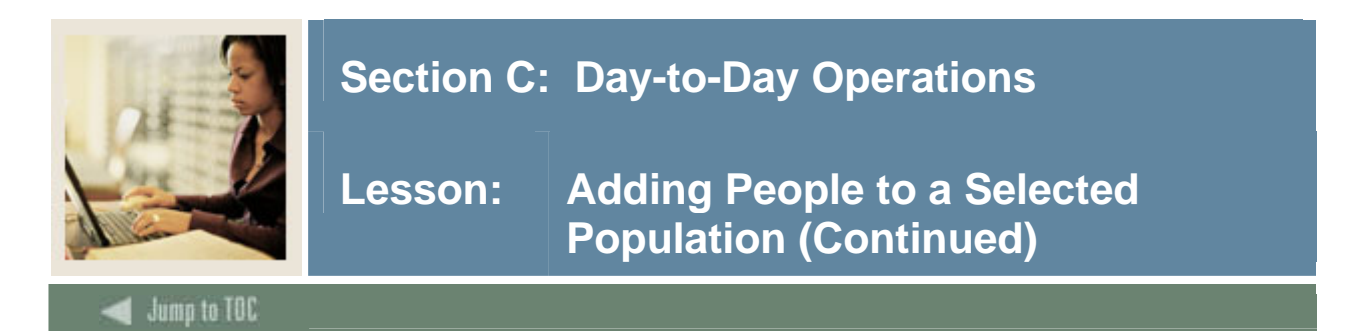

#### **Procedure, continued**

| Step | Action                                                |
|------|-------------------------------------------------------|
| 10   | Click the <b>Exit</b> icon.                           |
|      | Note: Queries can be performed on GLIEXTR and GLAEXTR |

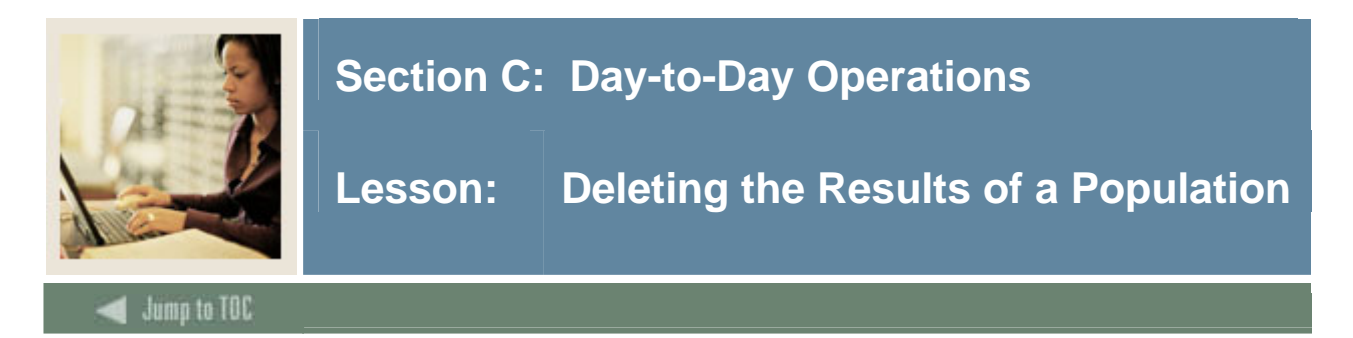

The Population Selection Extract Data Form (GLAEXTR) is used to modify the population of IDs extracted from the database for a specified selection identifier.

#### Scenario

Invitations have gone out to the Dean's reception, and her assistant knows that the Population Selection results used to prepare the invitations are no longer needed. However, the rules used (select married women) will be used again. The assistant wants just to delete the results.

#### **Banner form**

| Repulation Selec | tion Extract Data GLAEXTR 7.0 2000 | 000000000000000000000000000000000000000 |          |              |        |        | 000000000000000 | ≤ : |  |
|------------------|------------------------------------|-----------------------------------------|----------|--------------|--------|--------|-----------------|-----|--|
|                  |                                    |                                         |          |              |        |        |                 |     |  |
| Application:     | Application:                       |                                         |          |              |        |        |                 |     |  |
| Selection ID:    | MARRIED                            | Dean of Women Appl - Married            |          |              |        |        |                 |     |  |
| Creator ID:      | SAISUSR                            | _                                       |          |              |        |        |                 |     |  |
| User ID:         | SAISUSR                            | Delete All                              |          |              |        |        |                 |     |  |
|                  |                                    |                                         |          |              |        |        |                 | _   |  |
|                  |                                    |                                         |          |              |        |        |                 |     |  |
|                  |                                    |                                         | Deceased | Confidential | System | Manual | Activity Date   |     |  |
|                  |                                    |                                         |          |              | 0      | 0      |                 | -   |  |
|                  |                                    |                                         |          |              | 0      | 0      |                 |     |  |
|                  |                                    |                                         |          |              | 0      | •      |                 |     |  |
|                  |                                    |                                         |          |              | 0      | 0      |                 |     |  |
|                  |                                    |                                         |          |              | 0      | 0      |                 |     |  |
|                  |                                    | í                                       |          |              | 0      | 0      |                 |     |  |
|                  |                                    | í                                       |          |              | 0      | 0      |                 |     |  |
|                  |                                    |                                         |          |              | 0      | 0      |                 |     |  |
|                  |                                    | í                                       |          |              | 0      | 0      |                 |     |  |
|                  |                                    |                                         |          |              | õ      | õ      |                 |     |  |
|                  |                                    |                                         |          |              | ě      | ě      |                 |     |  |
|                  |                                    |                                         |          |              | Ă      | ž      |                 |     |  |
|                  |                                    |                                         |          |              | ~      |        |                 |     |  |
|                  |                                    |                                         |          |              | 0      | 0      |                 |     |  |
|                  |                                    |                                         |          |              | 0      | 0      |                 |     |  |
|                  |                                    | ]                                       |          |              | 0      | 0      |                 |     |  |
|                  |                                    |                                         |          |              | 0      | 0      |                 |     |  |
|                  |                                    |                                         |          |              | 0      | 0      |                 | *   |  |

#### Procedure

| Step | Action                                                                             |
|------|------------------------------------------------------------------------------------|
| 1    | Access the Population Selection Extract Data Form (GLAEXTR).                       |
| 2    | Enter the Key block information for the Population Selection you have been working |
|      | with.                                                                              |
| 3    | Select your application in the <b>Application</b> field.                           |
|      | Example: Select SM_DW.                                                             |

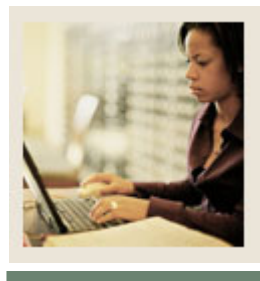

### Section C: Day-to-Day Operations

## Lesson: Deleting the Results of a Population (Continued)

Jump to TOC

#### **Procedure, continued**

| Step | Action                                                                                               |
|------|----------------------------------------------------------------------------------------------------|
| 4    | Enter MARRIED in the Selection ID field.                                                             |
|      |                                                                                                    |
|      | <u>Notes</u> : By double-clicking the <b>Search</b> icon next to the Selection ID field, you can use |
|      | search to find your application.                                                                     |
|      |                                                                                                    |
|      | The <b>Creator ID</b> and <b>User ID</b> fields auto populate.                                       |
| 5    | Perform a <b>Next Block</b> function.                                                                |
| 6    | Review the list of names.                                                                            |
| 7    | Click the <b>Rollback</b> icon.                                                                      |
| 8    | Click the <b>Delete All?</b> checkbox.                                                               |
| 9    | You are prompted and asked if you want to delete these results.                                      |
| 10   | Click the <b>Yes</b> button to indicate that you want to delete these results.                       |
| 11   | Click the <b>Exit</b> icon.                                                                          |
| 12   | Access the Population Selection Extract Inquiry Form (GLIEXTR).                                      |
| 13   | Perform a <b>Next Block</b> function.                                                                |
| 14   | Verify that your results have been deleted.                                                          |
|      |                                                                                                    |
|      | Note: You should receive the message "Warning: No Records Exist."                                    |
| 15   | Click OK.                                                                                            |
| 16   | Click the <b>Exit</b> icon.                                                                          |
|      |                                                                                                    |
|      | <u>Note</u> : When running a process in Job Submission whenever you see a parameter for the          |
|      | following, that process is allowed to be run in conjunction with a population selection.             |
|      |                                                                                                    |
|      | Selection Identifier                                                                                 |
|      | Application Code                                                                                     |
|      | Creator ID                                                                                           |
|      |                                                                                                    |
|      | Additionally some processes will ask for the User ID also as part of the Population                  |
|      | Selection criteria.                                                                                  |

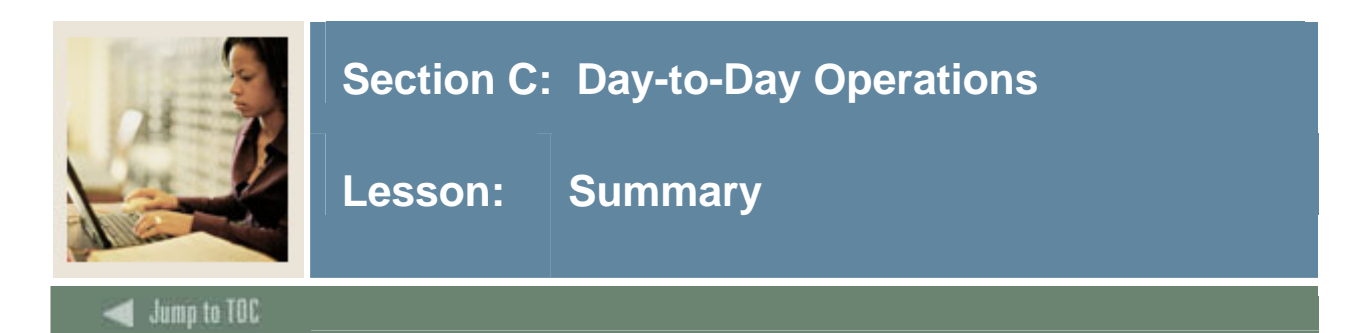

#### Let's review

As a result of completing this workbook, you have

- identified your population for selection
- identified the data fields to be extracted
- created a Population Selection rule based on the criteria for your selection
- created a manual population selection
- ran the Population Selection process
- viewed your Population Selection results
- performed a query on a selected population
- added/deleted people to a selected population
- deleted the results of a population.

Now you are ready to begin determining the information to be implemented within the Banner Population Selection module. You will decide, based upon your organization's needs, which code validation forms and control and rules forms will be used, as well as what your values will be on these forms.

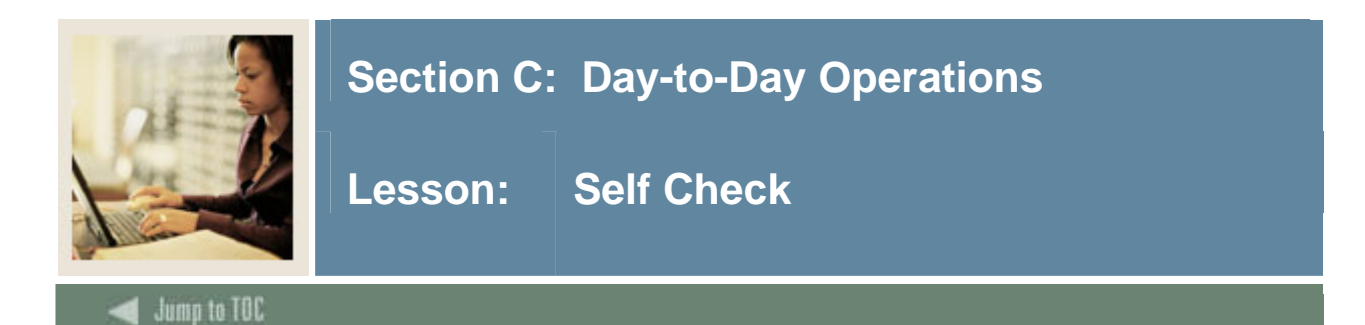

#### Directions

Use the information you have learned in this workbook to complete this self-check activity.

#### Question 1

Does the Process Submission Control Form allow you to save the parameters that you have entered?

#### **Question 2**

The creator ID is the Oracle ID of the user who is extracting the population selection.

True or False

#### Question 3

If a population selection is locked, only the Creator ID can display any populations created with the Population Selection.

True or False

#### Question 4

On what forms can you use the Enter and Execute Query functions?

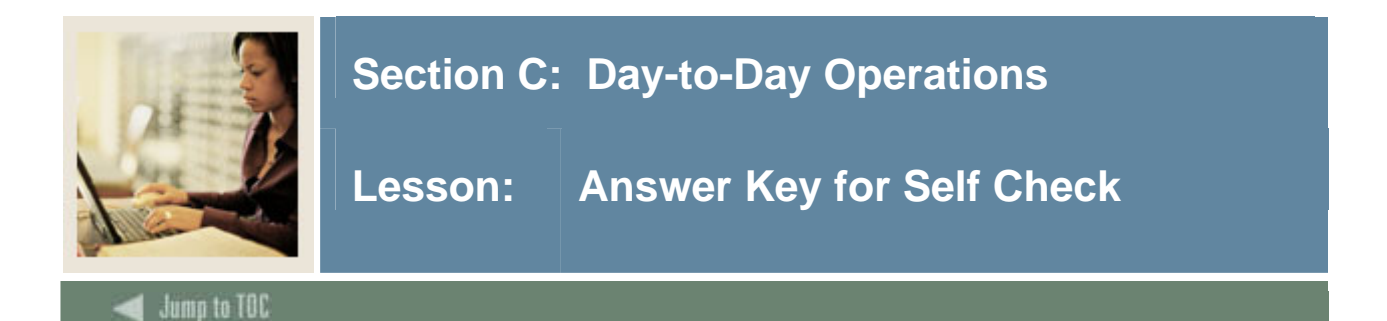

#### **Question 1**

Does the Process Submission Control Form allow you to save the parameters that you have entered?

#### Yes, parameters can be saved as user-level defaults.

#### Question 2

The creator ID is the Oracle ID of the user who is extracting the population selection. (True or False)

### False. The creator ID is the Oracle ID of the user who *created* the population selection.

#### **Question 3**

If a population selection is locked, only the Creator ID can display any populations created with the Population Selection. (True or False)

#### True

#### **Question 4**

On what forms can you use the Enter and Execute Query functions?

## The Population Selection Extract Inquiry Form (GLIEXTR) and the Population Selection Extract Inquiry Form (GLAEXTR) forms.

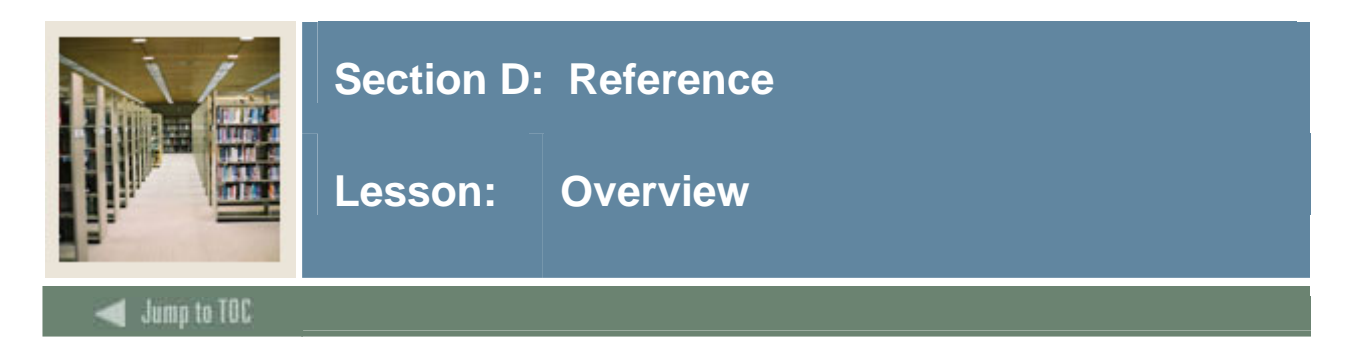

The purpose of this section is to provide reference materials related to the workbook.

#### Section contents

| Overview                          | 56 |
|-----------------------------------|----|
| Setup Forms and Where Used        | 57 |
| Day-to-Day Forms and Setup Needed | 58 |
| Forms Job Aid                     | 59 |

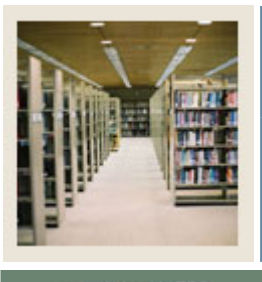

### Section D: Reference

Lesson: Setup Forms and Where Used

Jump to TOC

#### Guide

Use this table as a guide to the setup forms and the day-to-day forms that use them.

| Setup Form                      |         | Day-to-Day Form(s)           |         |
|---------------------------------|---------|------------------------------|---------|
| Form Name                       | Code    | Form Name                    | Code    |
| Application Definition Rules    | GLRAPPL | Population Selection Extract | GLBDATA |
| Form                            |         | Process                      |         |
|                                 |         | Population Selection Extract | GLAEXTR |
|                                 |         | Data Form                    |         |
|                                 |         | Population Selection Extract | GLIEXTR |
|                                 |         | Inquiry Form                 |         |
| Population Selection Definition | GLRSLCT | Population Selection Extract | GLBDATA |
| Rules Form                      |         | Process                      |         |
|                                 |         | Population Selection Extract | GLAEXTR |
|                                 |         | Data Form                    |         |
|                                 |         | Population Selection Extract | GLIEXTR |
|                                 |         | Inquiry Form                 |         |
| Object Definition Rules Form    | GLROBJT | Population Selection Extract | GLBDATA |
|                                 |         | Process                      |         |
|                                 |         | Population Selection Extract | GLAEXTR |
|                                 |         | Data Form                    |         |
|                                 |         | Population Selection Extract | GLIEXTR |
|                                 |         | Inquiry Form                 |         |
| Variable Rules Definition Form  | GLRVRBL | Population Selection Extract | GLBDATA |
|                                 |         | Process                      |         |
|                                 |         | Population Selection Extract | GLAEXTR |
|                                 |         | Data Form                    |         |
|                                 |         | Population Selection Extract | GLIEXTR |
|                                 |         | Inquiry Form                 |         |

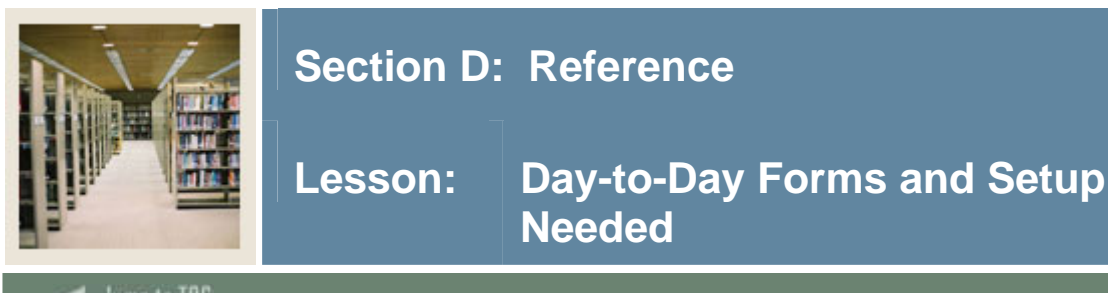

🚽 Jump to TOC

#### Guide

Use this table as a guide to the day-to-day forms and the setup forms needed for each.

| Day-to-Day Form                                   | Setup Forms Needed                                         |  |
|---------------------------------------------------|------------------------------------------------------------|--|
| Population Selection Extract Process<br>(GLBDATA) | Application Definition Rules Form<br>(GLRAPPL)             |  |
|                                                   | • Population Selection Definition Rules Form (GLRSLCT)     |  |
|                                                   | • Object Definition Rules Form (GLROBJT)                   |  |
|                                                   | Variable Rules Definition Form                             |  |
|                                                   | (GLRVRBL)                                                  |  |
| Population Selection Extract Data Form            | Application Definition Rules Form     (OLD + DDD)          |  |
| (GLAEXTR)                                         | (GLRAPPL)                                                  |  |
|                                                   | Population Selection Definition Rules Form     (GLRSLCT)   |  |
|                                                   | <ul> <li>Object Definition Rules Form (GLROBJT)</li> </ul> |  |
|                                                   | Variable Rules Definition Form                             |  |
|                                                   | (GLRVRBL)                                                  |  |
| Population Selection Extract Inquiry Form         | Application Definition Rules Form                          |  |
| (GLIEXTR)                                         | (GLRAPPL)                                                  |  |
|                                                   | Population Selection Definition Rules Form                 |  |
|                                                   | (GLRSLCT)                                                  |  |
|                                                   | Object Definition Rules Form (GLROBJT)                     |  |
|                                                   | Variable Rules Definition Form                             |  |
|                                                   | (GLRVRBL)                                                  |  |

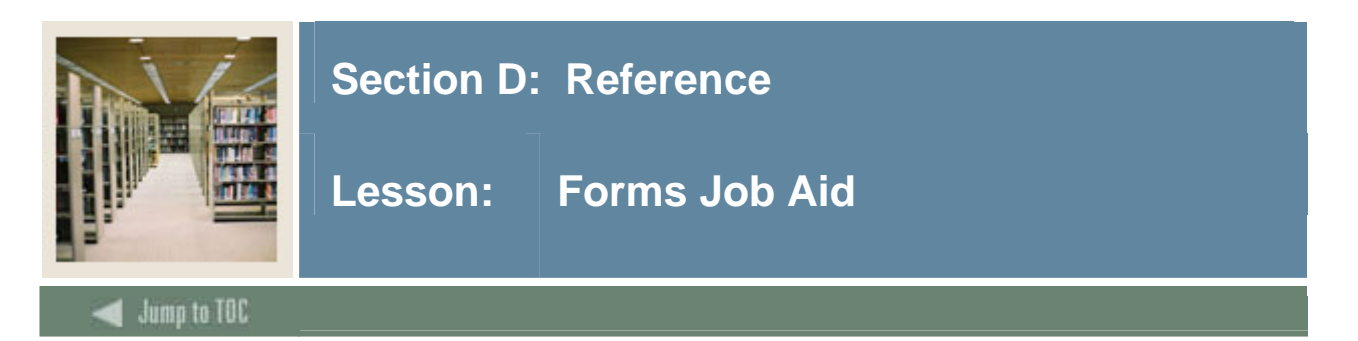

#### Guide

Use this table as a guide to the forms used in this workbook. The Owner column may be used as a way to designate the individual(s) responsible for maintaining a form.

| Form Name | Form Description                      | Owner |
|-----------|---------------------------------------|-------|
| GLRAPPL   | Application Definition Rules Form     |       |
| GLRSLCT   | Population Selection Definition Rules |       |
|           | Form                                  |       |
| GLROBJT   | Object Definition Rules Form          |       |
| GLRVRBL   | Variable Rules Definition Form        |       |

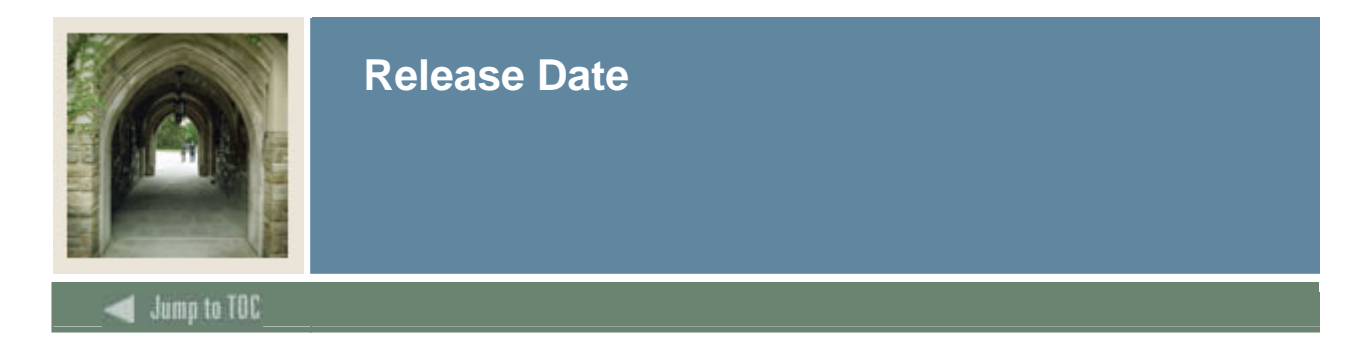

This workbook was last updated on 05/31/2006.